# **CL** S O F T W A R E

# Valuation 365 - Application Guide

Valuation 365 Application Guide for Microsoft Dynamics 365 Business Central

> State: 01.01.2021 Author: CKL Software GmbH

CKL Software GmbH Luruper Chaussee 125 Haus 6 – links DE-22761 Hamburg **€** +49 40 533 00 999-0 **♦** +49 40 533 00 999-8

✓ +49 40 555 00 999-0
 ⊠ info@ckl-software.de

www.ckl-software.de

### CONTENT

| 1. | FIEL | D OF APPLICATION VALUATION 365                        | .3  |
|----|------|-------------------------------------------------------|-----|
| 2. | OVE  | RVIEW VALUATION 365                                   | .5  |
|    | 2.1. | General structure of the Valuation 365 module         | 5   |
|    | 2.2. | Process layout Valuation 365                          | 7   |
|    | 2.3. | Functionality overview Valuation 365                  | 9   |
| 3. | SETI | JPS IN VALUATION 365                                  | 10  |
|    | 3.1. | Item Valuation Setup                                  | 10  |
|    | 3.2. | Item Valuation Setup Wizard                           | .11 |
|    | 3.3. | Valuation General/Inventory Posting Setup             | 13  |
|    | 3.4. | Item Historical Data                                  | 14  |
| 4. | DEV  | ALUATIONS/APPRECIATIONS WITH THE VALUATION 365 MODULE | 15  |
|    | 4.1. | Valuation by Age Structure                            | 16  |
|    | 4.2. | Valuation by Item Range                               | 17  |
|    |      | 4.2.1. Valuation Condition: Range                     | 18  |
|    |      | 4.2.2. Valuation Condition: Range-Periods             | 20  |
|    | 4.3. | Valuation by Leaving                                  | 21  |
|    |      | 4.3.1. Valuation Condition: Leaving                   | 21  |
|    |      | 4.3.2. Valuation Condition: Leaving-Periods           | 22  |
|    | 4.4. | Valuation by Expiration Date                          | 23  |
|    | 4.5. | Valuation by Location                                 | 24  |
|    | 4.6. | Valuation by Lowest-Value                             | 25  |
|    | 4.7. | Valuation by Lowest-Value Foreign Currency            | 28  |
| 5. | VALU | JATION PROCESS IN VALUATION 365                       | 29  |
|    | 5.1. | Automatic Valuation Process                           | 29  |
|    | 5.2. | User Specific Valuation                               | 34  |
|    | 5.3. | Reports and analysis options                          | 36  |

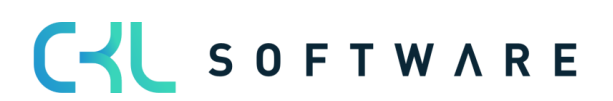

# 1. FIELD OF APPLICATION VALUATION 365

**Valuation 365** is an ISV Solution based on Microsoft Dynamics 365 Business Central<sup>®</sup>. It adds special functionalities to the Standard Solution that allow you to perform reliable and legally conform Valuations on your Current Assets.

**Valuation 365** helps Microsoft Dynamics 365 Business Central<sup>®</sup> Users, that are confronted with a high number of Items or Item Groups, value intense Items, high Inventory values or Items with an expiration date when evaluating their Current Assets. In the following list the concrete advantages that come with **Valuation 365** are detailed:

- Evaluating Assets at Balance Date.
  - So far, there was insufficient support in Microsoft Dynamics 365 Business Central<sup>®</sup> Standard for the Valuation Theme (Revaluation functionality inadequate).
  - Unit Cost Price problems by re-evaluation with standard.
  - Integrated Valuation functionalities in Microsoft Dynamics 365 Business Central®.
    - No further need to generate Valuation Values in Excel or using other Calculation tools, also saving effort.
- *Derivation (Conditions and Principles) as well as traceability of all evaluation results* directly in Microsoft Dynamics 365 Business Central<sup>®</sup>.
- Illustration of the *"strict Lowest-Value Principle"* and the related rules.
- Higher acceptance from third parties (accountants, tax accountants).
  - The Conditions on which the Valuation is based and the Evaluated Amounts are easily seen.
- Simulations, Result Preview and individual Analysis of a planned or a fully completed evaluation.
  - The "What-if Analysis" offers increased transparency and control as well as effectiveness over your Corporations results.
- Time saving

The special solution is easily integrated in the role *Accountant* of the Microsoft Dynamics 365 Business Central®-System.

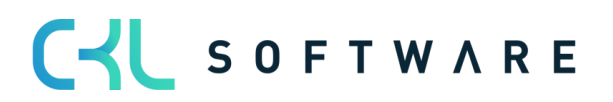

#### Page 4 from 38

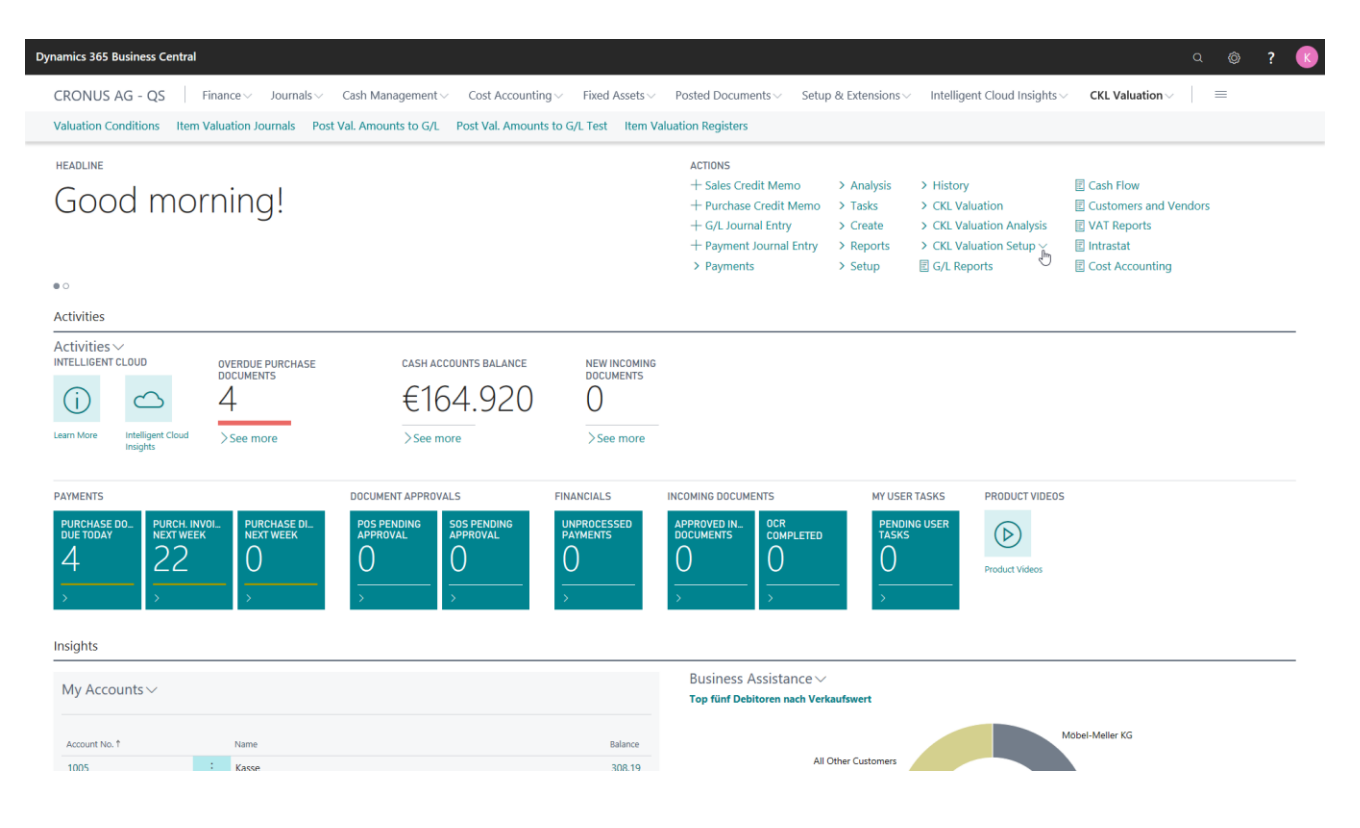

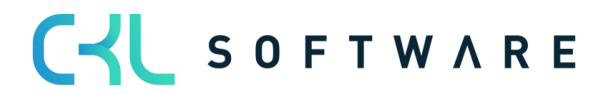

# 2. OVERVIEW VALUATION 365

In this chapter the structure of the valuation process and the valuation rules of **Valuation 365** are described in detail.

#### 2.1. General structure of the Valuation 365 module

Below the basic structure of the **Valuation 365** is described. The newly generated Tables will be shown in detail and the relationship between them presented.

Example for "only post (without impact to unit cost)".

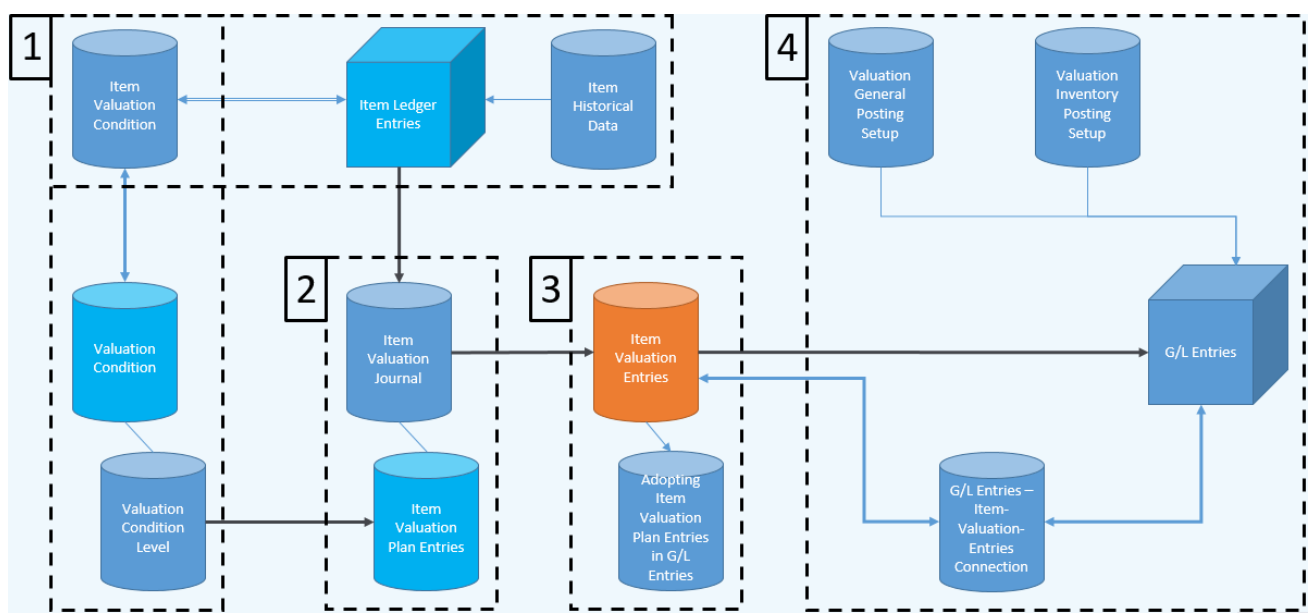

The structure of the **Valuation 365** is like the one shown in the Figure above. For an easier description, the Tables have been split in "Departments (1,2,3,4)" and were positioned based on the relations between them in these Figure. These "Departments "can be defined as follows.

- Basis for a Valuation are the Item Ledger Entries. As such all open and invoiced Entries are valuated using the Valuation Conditions that are valid based on their Unit Cost Price. The Valuation Conditions can be set in the Valuation Condition Table and can be much better defined in the Valuation Condition Level. In the Item Valuation Condition you can configure for which Items the Valuation Condition is to be used. For example, you can set the Valuation Condition *Expiration Date* to be used for all Items that have Item Tracking activated and that are stored in Location RED. In table Item Historical Data you can set the original Date of Entry of an Item. This is relevant during a data transfer because the original Date of Entry (e.g. 02.05.2019) is replaced with the Date of the data transfer (e.g. 31.12.2020). Without the Item Historical Data transfer (31.12.2020) would be used instead of the original Date of Entry (02.05.2019). This allows for a much better valuation of the Item as before.
- 2. After the Base Tables, have been setup you can now calculate the Inventory Value in the **Item Valuation Journal**. Doing this generates a Journal Line for each open and

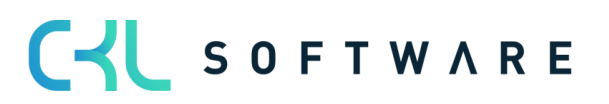

invoiced Item Ledger Entry with remaining Quantity. The System checks using the **Item Valuation Condition** which Valuation Conditions are set to be used.

For each Journal Line Item **Valuation Plan Entries** are generated in the background. These Item Valuation Plan Entries represent the Valuation Conditions Valid for the Item Ledger Entry and show the current Inventory Value as well as the valuation for the Item Ledger Entry. If more than one Valuation Condition is set to be used for an Item Ledger Entry, the Condition that generates the highest devaluation (due to the Lowest Value Principle) is set as **Valid Value**. Afterwards you can post this Entry to the General Ledger.

- 3. The Journal Lines Posted from the **Item Valuation Journal** are saved as **Item Valuation Entries** together with the **Item Valuation Plan Entries** they originated from. This way you can easily see, even after a long time, which Quantities were valuated using which Valuation Condition. The Item Valuation Entries are posted to assure transparency. This way you can retrace how different Valuation Amounts came to be.
- 4. In this last paragraph, we present how the process of Posting Item Valuation Entries in the General Ledger is done. The Valuation Amounts can be Posted to different Accounts in the General Ledger. To which Accounts the Amounts are posted is determined in the Valuation General Posting Setup and Valuation Inventory Posting Setup. In the Valuation General Posting Setup you can set to which P&L Account the Valuations should be posted to. The combination of Valuation Condition Code, General Business Posting Group and Product Posting Group determines the P&L Account Number for the Valuation Inventory Adjmt. Account and Balance Valuation Inventory Adjmt. Ac*count.* The Valuation Condition Code and the General Business Posting Group help breakdown and separate the Valuation Amounts amongst all P&L Accounts. In the Valuation Inventory Posting Setup you can set to which Balance Sheet Accounts the Valuations should be posted to. The combination of Valuation Condition Code, Location Code and Inventory Posting Code determines the Balance Sheet Account number for the Inventory Valuation Account and Balance Inventory Valuation Account. Minimally you must fill in the Inventory Posting Code. The Valuation Condition Code and the Location Code are used to further breakdown and separate the Valuation Amounts amongst all the Balance Sheet Accounts.

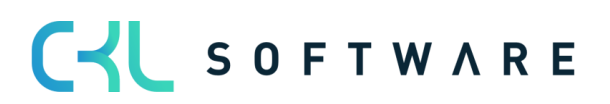

| Ç             | Search + Ne                                                             | W     | 🐯 Edit List                     | 前 Delete                                                                                                    | 🖍 Edit               | 👌 View     | 🖻 Copy | 1                                                                 | Card                          | 🚺 Open i                                                                            | in Excel                          | ,                   |
|---------------|-------------------------------------------------------------------------|-------|---------------------------------|----------------------------------------------------------------------------------------------------|----------------------|------------|--------|-------------------------------------------------------------------|-------------------------------|-------------------------------------------------------------------------------------|-----------------------------------|---------------------|
|               | Valuation<br>Condition<br>Code ↑                                        |       | Gen. Bus.<br>Posting Group<br>↑ | Gen. Prod.<br>Posting Grou                                                                                         | ip↑ Di               | escription |        |                                                                   | Valuatic<br>Invento<br>Accoun | on<br>ry Adjmt.<br>t                                                                | Balance<br>Invento<br>Accour      | e Va<br>ory /<br>nt |
| $\rightarrow$ |                                                                         | ÷     |                                 | RETAIL                                                                                                    |                      |            |        |                                                                   | 3961                          |                                                                                     | 3962                              |                     |
|               |                                                                         |       |                                 | RAW MAT                                                                                                    |                      |            |        |                                                                   | 3961                          |                                                                                     | 3962                              |                     |
|               |                                                                         |       |                                 | SERVICES                                                                                                    |                      |            |        |                                                                   | 3961                          |                                                                                     | 3962                              |                     |
|               | CKL LOCATION                                                            |       |                                 | RETAIL                                                                                                    |                      |            |        |                                                                   | 3963                          |                                                                                     | 3964                              |                     |
|               | CKL LOCATION                                                            |       |                                 | RAW MAT                                                                                                    |                      |            |        |                                                                   | 3963                          |                                                                                     | 3964                              |                     |
|               | CKL LEAV PERI                                                           |       |                                 | SERVICES                                                                                                    |                      |            |        |                                                                   | 3963                          |                                                                                     | 3964                              |                     |
| /alua         | ation Inventory Pos                                                     | sting | Setup   Work Da                 | ate: 27.01.2022                                                                                                    |                      |            |        |                                                                   | √ Sav                         | ved 🗍                                                                               | G                                 | 2                   |
| /alua         | ation Inventory Pos<br>Search + New                                     | sting | Setup   Work Da                 | ate: 27.01.2022                                                                                                    | Open in I            | Excel      |        |                                                                   | √ Sa\                         | ved 🔲                                                                               | C<br>T                            | 2                   |
| /alua         | ation Inventory Pos<br>Search + New<br>Valuation<br>Condition<br>Code ↑ | sting | Setup   Work Da                 | ate: 27.01.2022 Delete                                                                                             | Open in f            | Excel      |        | Invent<br>Valuat<br>Accou                                         | √ Sav<br>tory<br>tion<br>int  | ved                                                                                 | e Inventor<br>on<br>nt            | ∠<br>≣≣             |
| /alua<br>,∕   | ation Inventory Pos<br>Search + New<br>Valuation<br>Condition<br>Code ↑ | sting | Setup   Work Da                 | ate: 27.01.2022  Delete Invt. Posting Group Code ↑  FINISHED                                                       | Open in B<br>Descrip | Excel      |        | Invent<br>Valuat<br>Accou                                         | √ Sav<br>tory<br>tion<br>int  | Balance<br>Valuatie<br>Accour<br>3979                                               | e Inventor<br>on<br>nt            | ∠^<br>≣≣<br>v       |
| /alua<br>,∕   | ation Inventory Pos<br>Search + New<br>Valuation<br>Condition<br>Code ↑ | ,     | Setup   Work Da                 | invt. Posting<br>Group Code †<br>FINISHED<br>RAW MAT                                                               | Open in f            | Excel      |        | Invent<br>Valuat<br>Accou<br>3971<br>3971                         | √ Sav<br>tory<br>tion<br>int  | Ved<br>Balance<br>Valuati<br>Accour<br>3979<br>3979                                 | ⊂"<br>▼<br>e Inventor<br>on<br>nt | ∠^<br>≣≣<br>17      |
| /alua<br>,∕   | ation Inventory Pos<br>Search + New<br>Valuation<br>Condition<br>Code ↑ | ,     | Setup   Work Da                 | Delete<br>Invt. Posting<br>Group Code †<br>FINISHED<br>RAW MAT<br>RESALE                                           | Open in f            | Excel      |        | Invent<br>Valuat<br>Accou<br>3971<br>3971<br>3971                 | √ Sav<br>tory<br>tion<br>int  | Ved Ralance<br>Valuatin<br>Accour<br>3979<br>3979<br>3979                           | e Inventor<br>on<br>nt            | √<br>≣≣<br>17       |
| /alua<br>,∕   | ation Inventory Pos<br>Search + New<br>Valuation<br>Condition<br>Code ↑ | sting | Setup   Work Da                 | ate: 27.01.2022<br>Delete<br>Invt. Posting<br>Group Code ↑<br>FINISHED<br>RAW MAT<br>RESALE<br>FINISHED            | Open in 1            | Excel      |        | Invent<br>Valuat<br>Accou<br>3971<br>3971<br>3971<br>3972         | √ Sav<br>tory<br>tion<br>int  | ved<br>Balance<br>Valuatii<br>Accour<br>3979<br>3979<br>3979<br>3979                | e Inventor<br>on                  | 27<br>≣≣<br>™       |
| /alua<br>,>   | ation Inventory Pos<br>Search + New<br>Valuation<br>Condition<br>Code ↑ | ,     | Setup   Work Da                 | ate: 27.01.2022<br>Delete<br>Invt. Posting<br>Group Code ↑<br>FINISHED<br>RAW MAT<br>RESALE<br>FINISHED<br>RAW MAT | Open in f            | Excel      |        | Invent<br>Valuat<br>Accou<br>3971<br>3971<br>3971<br>3972<br>3972 | √ Sav<br>tory<br>tion<br>int  | ved<br>Balance<br>Valuati<br>Accour<br>3979<br>3979<br>3979<br>3979<br>3979<br>3979 | e Inventor<br>on<br>nt            | Z<br>≣≣<br>N        |

As soon as the Item Valuation Entries are added to the Financial Management and as such G/L Entries are generated, a connection between the two is added in the **Item Va-Iuation Entries Connections.** This way, further down the line, you can easily retrace which G/L Entries correspond to which Item Valuation Entries and vice versa.

#### 2.2. Process layout Valuation 365

The Valuation Process in **Valuation 365** follows certain Steps. These steps are detailed in the following Diagram and they should offer the User an overview of which Tasks have to be done to run a Valuation Process.

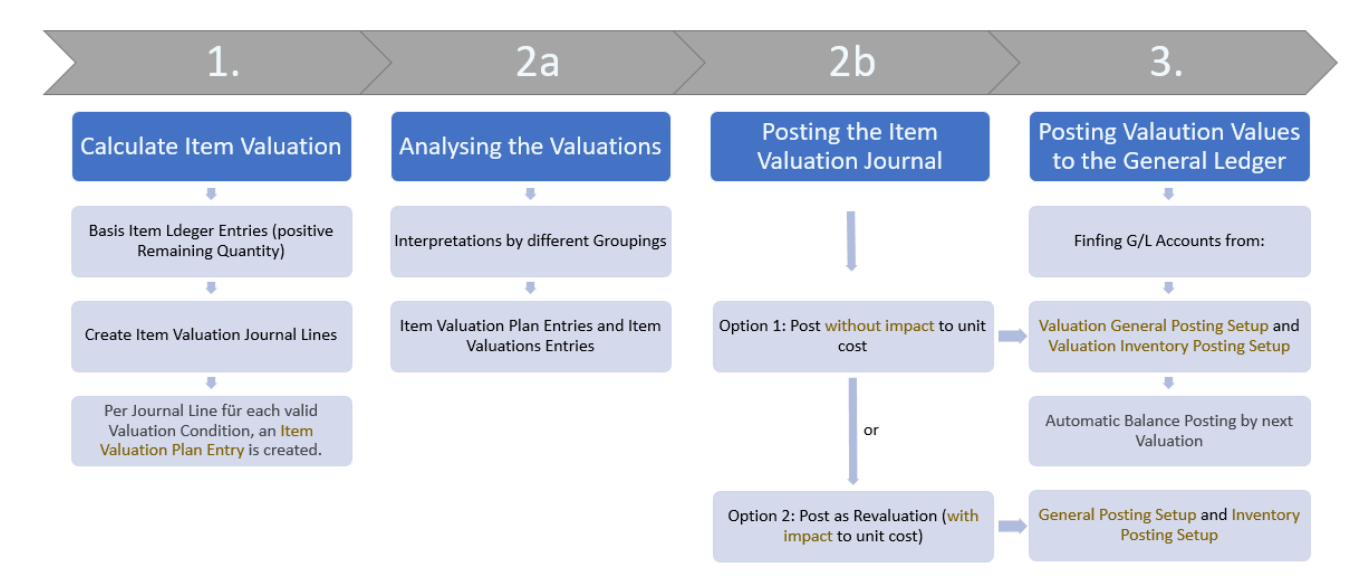

In the Diagram 4 different Process Stages become obvious. In the following paragraphs these phases are more precisely described.

#### 1. Stage

After the base tables have been set up the true purpose of **Valuation 365** begins with the Calculation of Inventory Values in the **Item Valuation Journal**. The Valuations are based on the Item Ledger Entries, as such only the positive Remaining Quantities from the Item Ledger Entries are considered for Valuation. After the calculation, an Item Valuation Journal Line is generated for each of these Entries. For each Journal Line One or more Item Valuation Plan Entry is created, an Item Valuation Entry is created for each Valuation Condition that is valid for each Journal Line.

#### 2. Stage a

In this Stage, we present how the Valuations can be analyzed with the help of different Reports. For example, you can make individual evaluations in the **Item Valuation – Ana-Iysis Report**. To do this you can evaluate by different Groupings or run a Simulation for the Item Valuation Entries or Item Valuation Plan Entries (for further details see Chapter "Valuation Process in **Valuation 365**").

#### 2. Stage b

In the next step the recently calculated Inventory Values are posted. There are two options to post the valuation. Either you post the valuation without impact to the unit cost or with impact to the unit cost. To post with impact to the unit cost is like a *standard revaluation. As such, on further Valuation runs, the calculation is based on the new Values and not on the original Values.* 

The type of Posting you wish to run can be preset for all Users in the **Item Valuation Setup**.

Each post generates a Journal (**Item Valuation Register**). Using the Item Valuation Register you can easily review every single Item Valuation Entry, as well as check if they have already been posted to the General Ledger or not.

#### 3. Stage

In the last Stage, the Valuations are posted to the General Ledger.

To which Accounts the Valuation Amounts are posted (by posting with impact to the unit cost) is defined in the Microsoft Dynamics 365 Business Central® Standard General Posting Setup or Inventory Posting Setup.

To which Accounts the Valuation Amounts are posted (by posting without impact to the unit cost) is defined in the Valuation General Posting Setup and Valuation Inventory Posting Setup. The P&L Accounts are determined by the combination of *Valuation Condition Code, Business Posting Group* and *Product Posting Group* in the Valuation General Posting Setup.

The Balance Sheet Accounts are determined by the combination of *Valuation Condition Code, Location Code* and *Inventory Posting Code* in the **Valuation Inventory Posting Setup.** 

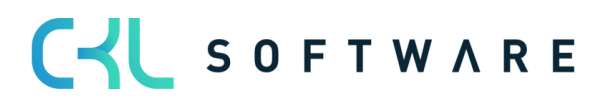

#### Note:

# By *posting without impact to the unit cost* the Balance Posting of the Valuation Amounts are done automatically by the next Valuation.

The valuation amounts are posted, for example, on 12/31/20. The reversal (offsetting entry) of these posted valuation amounts then takes place in the next valuation run (12/31/21, for example). The valuations are thus entered in Financial Accounting on the valuation key date and are reversed with the next valuation run.

By *posting with impact to the unit cost* there is no Balance Posting of the Valuation Amounts, so the Unit Cost Price will be change. This can lead to fake results for example, for Items that must only be valuated based on their original Value.

#### 2.3. Functionality overview Valuation 365

The Valuation 365 module is based completely on the Item Movements Microsoft Dynamics 365 Business Central<sup>®</sup>. Each Movement is interpreted based on the set-up Valuation Conditions and proposed for the General Ledger. Only the Valuation Condition that brings lowest Value is marked as valid from all available. Through a User Specific Valuation, the user can manually change this Value.

- In Valuation 365 different Periods (per Week, Month, Quarter or Year) can be set for the Valuation of your assets.
- You can generate Valuation Simulations based on your own criteria.
- The Values generated in these simulations can also be posted to G/L Accounts, determined by you, with the help of a new Function.
- The Report that calculates the current Inventory Values is automatically expanded with the Valuations.
- In case of a data transfer, a special table can be used to save the original Purchase/Entry Date.
- The last made Valuations can be seen in the Items roots.
- The Results can be seen in the Valuation Entries at Direct Cost Level.
- All Valuation Steps have no influence on the Standard Unit Cost Price, leaving it constant.
- Through the Navigate Function you can see the Entries and Documents that lay as basis. This way traceability inside Microsoft Dynamics 365 Business Central<sup>®</sup> is always assured.
- You can let Posting suggestions be generated that you can later post using your own account assignment matrix.
- The Valuation Amounts are automatically resolved in the next Period.

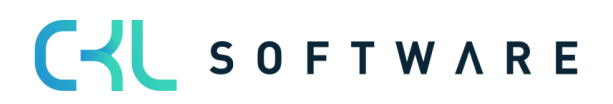

# 3. SETUPS IN VALUATION 365

All relevant setup windows for Valuation 365 can be found under Valuation 365 Setup under the *Accountant* role.

| Dynamics 365 Business Central                                                                                                    | a 🎯 ? 🕓                                                                                                    |
|----------------------------------------------------------------------------------------------------|----------------------------------------------------------------------------------------------------|
| CRONUS AG - QS         Finance ··· Journals ··· Cash Management ··· Cost Accounting ··· Fixed Assets ··           Chart of Accounts         Bank Accounts         Customers         Vendors         Purchase Orders         Incoming Documents         Purchase Incoming Documents                                                                                                    | Posted Documents $\lor$ Setup & Extensions $\lor$ Intelligent Cloud Insights $\lor$ CKL Valuation $\lor$ $\blacksquare$ nvoices       EC Sales List       VAT Returns       Budgets       VAT Statements       Intrastat                                                                                                    |
| HEADLINE<br>Want to learn more about<br>Business Central?<br>^•<br>Activities                                                                                                    | ACTIONS<br>+ Sales Credit Memo > Analysis > History II Cash Flow<br>+ Purchase Credit Memo > Tasks > CKL Valuation II Customers and Vendors<br>+ G/L Journal Entry > Create > CKL Valuation Analysis II VAT Reports<br>+ Payment Journal Entry > Reports > CKL Valuation Setup<br>> Payments > Setup<br>Val. General Posting Setup<br>+ Val. Inventory Posting Setup |
| Activities →<br>INTELLIGENT CLOUD OVERDUE PURCHASE DOCUMENTS<br>Learn More Insights Over Due Purchase Documents Balance Documents Balance O<br>Intelligent Cloud See more CASH ACCOUNTS BALANCE O<br>See more See more See more See more                                                                                                    | <ul> <li>□ Item Valuation Journal Templates</li> <li>③ Item Hist. Data - Inbound Entries</li> <li>④ Item Hist. Data - Outbound Entries</li> <li>▲ Item Valuation Setup Wizard</li> </ul>                                                                                                    |
| PAYMENTS     DOCUMENT APPROVALS     FINANCIALS       PURCHASE DO.<br>DUE TODAY     PURCH INVOL<br>NEXT WEEK     PURCHASE DL<br>NEXT WEEK     POS PENDING<br>APPROVAL     SSS PENDING<br>APPROVAL     SSSS PENDING<br>APPROVAL     SSS PENDING<br>APPROVAL | INCOMING DOCUMENTS MY USER TASKS PRODUCT VIDEOS                                                                                                    |
| Insights<br>My Accounts ~                                                                                                    | Business Assistance $\vee$<br>Top fünf Debitoren nach Verkaufswert                                                                                                    |
| Account No. 1 Name Balance<br>1005 : Kasse 300.19                                                                                                    | All Other Customers                                                                                                    |

#### 3.1. Item Valuation Setup

A central Setup for Valuation 365 is the Item Valuation Setup.

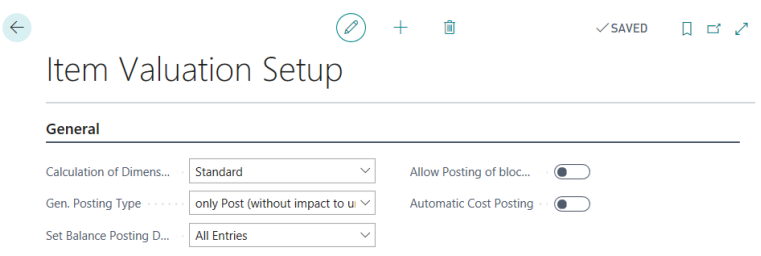

In the **Item Valuation Setup**, the calculation of dimension, the posting type (post with or without impact to unit cost), the balance posting date, the posting of blocked items and the automatic cost posting can be controlled. In the **Item Valuation Setup** the following fields can be defined:

- For **Calculation Dimension by** you can choose between Standard and Item Ledger Entry. For option *Standard* dimension will be taken from the item itself. For *Item Ledger Entry* the dimension will be taken from the item entries.
- In the **General Posting Type** you can specify whether the posting is to have no impact on the unit cost or whether it is to have an impact on the unit cost. This specifies the type of posting that is generally carried out in the Item Valuation Journal.
- In the field **Set Balance Posting Date**, you can define whether *all entries* of the previous valuation are to be offset or reversed during a valuation posting. Or you can define, if

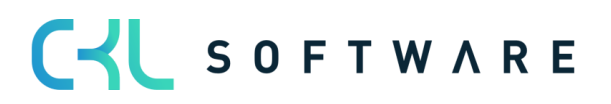

only the *items* (filtered according to item or item & location & variant) for which the new valuation takes place are to be offset/reversed.

- You can as well determine if **Posting of blocked Items** should be allowed.
- Activating the Automatic Inventory Posting means that as soon as the Item Valuation Entries are posted from the Item Valuation Journal, they are automatically posted to the General Ledger. The Report Post Valuation Amounts to G/L, that allows to manually post Item Valuation Entries to the General Ledger, becomes irrelevant.

#### 3.2. Item Valuation Setup Wizard

The **Item Valuation Setup Wizard** guides you through your very first setup for **Valuation 365**. The wizard offers you a definition for each Setup Field and allows you to define the relevant values step by step.

| ITEM VALUATION SETUP WIZARD                                                                                                    |                                                                                                    | ۶ピ                            | $\times$ |
|----------------------------------------------------------------------------------------------------|----------------------------------------------------------------------------------------------------|-------------------------------|----------|
| Choose calculation of dimension for item va<br>taken from the item card. In case of Item Leo<br>ledger entry.                                         | luation. When selecting Standard the default din<br>dger Entry the default dimensions come from the                                                                   | nension<br>e item             | s are    |
| Calculation of Dimension by                                                                                                    | Standard                                                                                                    |                               | $\sim$   |
|                                                                                                    |                                                                                                    |                               |          |
|                                                                                                    | Back Next                                                                                                    | Finis                         | sh       |
|                                                                                                    |                                                                                                    |                               |          |
| ITEM VALUATION SETUP WIZARD                                                                                                    | 7 <sup>4</sup>                                                                                                    | $\sim$                        |          |
| POSTING TYPE                                                                                                    |                                                                                                    |                               |          |
| Provide the posting type in the item valuation<br>posting is to have no impact to unit cost or wh<br>revaluation). This specifies the type of posting | setup. With the posting type, you can specify when<br>ether it is to have an impact to unit cost (like post<br>that is generally carried out in the item valuation ju | ther the<br>ing as<br>ournal. |          |
| Gen. Posting Type                                                                                                    | only Post (without impact to unit cost)                                                                                                    | $\sim$                        |          |
| SET BALANCE POSTING DATE                                                                                                    |                                                                                                    |                               |          |
| Defines for which previous Valuation Entries th<br>Location Code, Variant Code" to only set it for                                                    | e balance posting should be set. Select "Item" or "<br>Valuation Entries of items being currently valuated                                                            | ltem,<br>1.                   |          |
| Set Balance Posting Date                                                                                                    | All Entries                                                                                                    | ~                             |          |
|                                                                                                    |                                                                                                    |                               |          |
| Activating the "Automatic Cost Posting" means                                                                                                    | s that as soon as the Item Valuation Entries are pos                                                                                                    | sted                          |          |
| from the Item Valuation Journal, they are auto                                                                                                    | matically posted to the General Ledger.                                                                                                    |                               |          |
| Automatic Cost Posting                                                                                                    |                                                                                                    |                               |          |
| ALLOW POSTING OF BLOCKED ITEMS                                                                                                    |                                                                                                    |                               |          |
| You can determine if posting of locked items s                                                                                                    | hould be allowed.                                                                                                    |                               |          |
| Allow Posting of blocked Items                                                                                                    |                                                                                                    |                               |          |
|                                                                                                    |                                                                                                    |                               |          |
|                                                                                                    | Back Next F                                                                                                    |                               |          |

In the last window of the Wizard you can create and define Templates and Source Codes for **Valuation 365**. As the Wizard ends Valuation Conditions are created with a basic setup structure that can be used for demo purposes or as a starting point for Client specific rules.

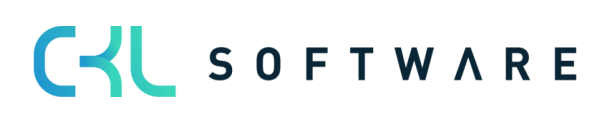

The Source Codes you define in the **Valuation 365** Wizard are written in the Source Code Setup Table for the two relevant fields, Item Valuation Journal (default Code *ITEMVALJNL*) and Valuation Cost Posting (default Code *VACOSTPOST*). These Values will help you down the line to recognize from which Journal the Postings have been generated.

| ITEM VALUATION SETUP WIZARD                                                                                                    |                                                                                                    | $_{\lambda^{k}}$ $\times$                     |
|----------------------------------------------------------------------------------------------------|----------------------------------------------------------------------------------------------------|-----------------------------------------------|
| SETUP DATA                                                                                                    |                                                                                                    |                                               |
| In this view you can set up Templates and S<br>Source Codes, a basic structure of all CKL Va<br>and enhance these basic conditions. In addi<br>options. | ource Codes for CKL Valuation. If you choose T<br>aluation conditions is created. After that you ca<br>tion, the Source Code for CKL Valuation are cre | emplates and<br>n customize<br>eated for both |
| Setup Data                                                                                                    | Templates and Source Codes                                                                                                    | $\sim$                                        |
|                                                                                                    |                                                                                                    |                                               |
|                                                                                                    |                                                                                                    |                                               |
|                                                                                                    |                                                                                                    |                                               |
|                                                                                                    |                                                                                                    |                                               |
|                                                                                                    |                                                                                                    |                                               |
|                                                                                                    |                                                                                                    |                                               |
|                                                                                                    |                                                                                                    |                                               |
|                                                                                                    |                                                                                                    |                                               |
|                                                                                                    |                                                                                                    |                                               |
|                                                                                                    |                                                                                                    |                                               |
|                                                                                                    |                                                                                                    |                                               |
|                                                                                                    |                                                                                                    |                                               |
|                                                                                                    |                                                                                                    |                                               |
|                                                                                                    |                                                                                                    |                                               |
|                                                                                                    |                                                                                                    |                                               |
|                                                                                                    | Back Next                                                                                                    | Finish                                        |
|                                                                                                    |                                                                                                    |                                               |
|                                                                                                    |                                                                                                    |                                               |
|                                                                                                    |                                                                                                    |                                               |
|                                                                                                    |                                                                                                    |                                               |
| VALUATION CONDITIONS   WORK DATE                                                                                                    | FE: 28.01.2021                                                                                                    | VSAVED 🗍 🗖 🦉                                  |
| 🔎 Search 🕂 New 🐺 Edit Li:                                                                                                    | st 📋 Delete 🛛 Evels 🛛 🚺 Open in Exe                                                                                                    | cel More options 🍸 🗮 🛈                        |
|                                                                                                    |                                                                                                    |                                               |
| Code 1                                                                                                    | Description                                                                                                    | Valuation Type 1                              |
| $\rightarrow$ CKL AGE                                                                                                    | Age structure                                                                                                    | Age Structure                                 |
| CKL CURRENCY                                                                                                    | Exchange rate comparison                                                                                                    | Currency                                      |
| CKL EXPIRATION                                                                                                    | Expiration Date                                                                                                    | Expiration Date                               |
| CKL LEAV PERIOD                                                                                                    | Leaving Procedure by periods                                                                                                    | Leaving-Periods                               |
| CKL LEAVING                                                                                                    | Leaving Procedure                                                                                                    | Leaving                                       |
| CKL LOCATION                                                                                                    | Location Type Scrap                                                                                                    | Location Type                                 |
| CKL LOWEST VALUE                                                                                                    | Lowest Value Principle                                                                                                    | Lowest Value                                  |
| CKL RANGE                                                                                                    | Range Procedure                                                                                                    | Range                                         |
| CKL RANGE PERIOD                                                                                                    | Range Procedure by periods                                                                                                    | Range-Periods                                 |
|                                                                                                    |                                                                                                    |                                               |

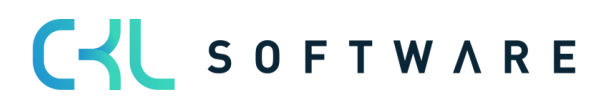

Stand 01.01.2021

| General                                                                                                    |                                                                                                    |                                                                                                    |                                                              |                                        |
|----------------------------------------------------------------------------------------------------|----------------------------------------------------------------------------------------------------|----------------------------------------------------------------------------------------------------|--------------------------------------------------------------|----------------------------------------|
| General >                                                                                                    |                                                                                                    |                                                                                                    |                                                              |                                        |
| Sales >                                                                                                    |                                                                                                    |                                                                                                    |                                                              |                                        |
| Purchases >                                                                                                    |                                                                                                    |                                                                                                    |                                                              |                                        |
|                                                                                                    |                                                                                                    |                                                                                                    |                                                              |                                        |
|                                                                                                    |                                                                                                    |                                                                                                    |                                                              |                                        |
| Employees >                                                                                                    |                                                                                                    |                                                                                                    |                                                              |                                        |
| Employees >                                                                                                    |                                                                                                    |                                                                                                    |                                                              |                                        |
| Employees >                                                                                                    |                                                                                                    |                                                                                                    |                                                              |                                        |
| Employees > Inventory Transfer                                                                                                    | TRANSFER ~                                                                                               | Revaluation Journal · · · ·                                                                                                    | REVALJNL                                                     | ~                                      |
| Employees > Inventory Transfer Item Journal                                                                                          | TRANSFER ~                                                                                               | Revaluation Journal · · · ·                                                                                                    | REVALJNL                                                     | ~                                      |
| Employees > Inventory Transfer Item Journal Item Reclass. Journal                                                                    | TRANSFER ~<br>ITEMJINL ~<br>RECLASSINL ~                                                                 | Revaluation Journal · · · · ·<br>Inventory Post Cost · · · ·<br>Compress Item Ledger ·                                                                              | REVALJNL<br>INVTPCOST                                        | ~<br>~                                 |
| Employees > Inventory Item Journal Item Reclass. Journal Phys. Inventory Journal                                                     | TRANSFER     ~       ITEMJINL     ~       RECLASSINL     ~       PHYSINVJNL     ~                        | Revaluation Journal · · · · ·<br>Inventory Post Cost · · · · ·<br>Compress Item Ledger ·<br>Compress Item Budget ·                                                  | REVALINL<br>INVTPCOST<br>COMPRIBUDG                          | ~~~~~~~~~~~~~~~~~~~~~~~~~~~~~~~~~~~~~~ |
| Employees > Inventory Iransfer Item Journal Item Reclass. Journal Phys. Inventory Journal Phys. Invt. Orders                         | TRANSFER     ~       ITEMJINL     ~       RECLASSINL     ~       PHYSINVJINL     ~       INVTORDER     ~ | Revaluation Journal · · · · ·<br>Inventory Post Cost · · · ·<br>Compress Item Ledger ·<br>Compress Item Budget ·<br>Adjust Cost · · · · · · · · · · · · ·           | REVALJNL<br>INVTPCOST<br>COMPRIBUDG<br>INVTADJMT             | ~<br>~<br>~<br>~                       |
| Employees > Inventory Irransfer Item Journal Item Reclass. Journal Phys. Inventory Journal Phys. Invt. Orders Item Valuation Journal | TRANSFER V<br>ITEMJNL V<br>RECLASSINL V<br>PHYSINVINL V<br>INVTORDER V<br>ITEMVALINL V                   | Revaluation Journal · · · ·<br>Inventory Post Cost · · · ·<br>Compress Item Ledger ·<br>Compress Item Budget ·<br>Adjust Cost · · · · · · · · · · · · · · · · · · · | REVALJNL<br>INVTPCOST<br>COMPRIBUDG<br>INVTADJMT<br>ASSEMBLY | ~~~~~~~~~~~~~~~~~~~~~~~~~~~~~~~~~~~~~~ |

#### 3.3. Valuation General/Inventory Posting Setup

The calculated Valuation Amounts can be posted to different Accounts in your General Ledger. These Accounts can be defined under the **Valuation General Posting Setup** and **Valuation In-ventory Posting Setup** windows.

In the **Valuation General Posting Setup** you can set to which P&L Account the Valuations should be posted to. The combination of Valuation Condition Code, General Business Posting Group and Product Posting Group determines the P&L Account Number for the *Valuation In-ventory Adjmt. Account* and *Balance Valuation Inventory Adjmt. Account*. The Valuation Condition Code and the General Business Posting Group help breakdown and separate the Valuation Amounts amongst all P&L Accounts.

| ρ             | Search + Nev                     | N | 🞲 Edit List                     | 前 Delete                    | 🖍 Edit | 🖻 View     | 🖻 Сору | 🐯 Ca         | ard 🚺 Open                              | in Excel                       | Y                | 1          |
|---------------|----------------------------------|---|---------------------------------|-----------------------------|--------|------------|--------|--------------|-----------------------------------------|--------------------------------|------------------|------------|
|               | Valuation<br>Condition<br>Code ↑ |   | Gen. Bus.<br>Posting Group<br>↑ | Gen. Prod.<br>Posting Group | o↑ Di  | escription |        | V<br>In<br>A | /aluation<br>nventory Adjmt.<br>Account | Balance<br>Inventor<br>Account | Valuat<br>y Adjr | ion<br>nt. |
| $\rightarrow$ |                                  | ÷ |                                 | RETAIL                      |        |            |        | 3            | 961                                     | 3962                           |                  |            |
|               |                                  |   |                                 | RAW MAT                     |        |            |        | 3            | 961                                     | 3962                           |                  |            |
|               |                                  |   |                                 | SERVICES                    |        |            |        | 3            | 961                                     | 3962                           |                  |            |
|               | CKL LOCATION                     |   |                                 | RETAIL                      |        |            |        | 3            | 963                                     | 3964                           |                  |            |
|               | CKL LOCATION                     |   |                                 | RAW MAT                     |        |            |        | 3            | 963                                     | 3964                           |                  |            |
|               | CKL LEAV PERI                    |   |                                 | SERVICES                    |        |            |        | 3            | 963                                     | 3964                           |                  |            |

In the **Valuation Inventory Posting Setup** you can set to which Balance Sheet Accounts the Valuations should be posted to. The combination of Valuation Condition Code, Location Code and Inventory Posting Code determines the Balance Sheet Account number for the *Inventory Valuation Account* and *Balance Inventory Valuation Account*. Minimally you must fill in the Inventory Posting Code. The Valuation Condition Code and the Location Code are used to further breakdown and separate the Valuation Amounts amongst all the Balance Sheet Accounts.

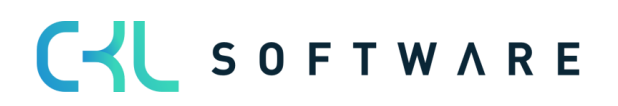

| λ             | Search + Nev                     | w | 🐯 Edit List        | 📋 Delete 🛛 🚺                  | Open in Excel |                                   | $\bigtriangledown$                      |
|---------------|----------------------------------|---|--------------------|-------------------------------|---------------|-----------------------------------|-----------------------------------------|
|               | Valuation<br>Condition<br>Code ↑ |   | Location Code<br>↑ | Invt. Posting<br>Group Code ↑ | Description   | Inventory<br>Valuation<br>Account | Balance Invento<br>Valuation<br>Account |
| $\rightarrow$ |                                  | ÷ |                    | FINISHED                      |               | 3971                              | 3979                                    |
|               |                                  |   |                    | RAW MAT                       |               | 3971                              | 3979                                    |
|               |                                  |   |                    | RESALE                        |               | 3971                              | 3979                                    |
|               | CKL LOCATION                     |   |                    | FINISHED                      |               | 3972                              | 3979                                    |
|               | CKL LOCATION                     |   |                    | RAW MAT                       |               | 3972                              | 3979                                    |
|               | CKL LOCATION                     |   |                    | RESALE                        |               | 3972                              | 3979                                    |

The Balance Accounts are only relevant for the Reverse/Balance Postings.

#### 3.4. Item Historical Data

In the **Item Historical Data – Inbound Entries** Table you can overwrite the Posting Date of an Item Ledger Entry for the Valuation. For example, when doing a data transfer the original Posting Date of the Item Ledger Entries is overwriten by the Date of the data transfer. In the Item **Historical Data – Inbound Entries** table you can set the Date back to the original.

| I EM IN.      | STORICAL DATA - | INBOOND ENT | RIES   WORK I | DATE: 20.01.20 | 21            | ✓ SAVED         | Ц        |       | 2    |
|---------------|-----------------|-------------|---------------|----------------|---------------|-----------------|----------|-------|------|
| ,∕⊃ Se        | earch + New     | 🐺 Edit List | 🗊 Delete      | 🚺 Open ir      | Excel         |                 | Y        |       | (    |
|               | Entry No. †     | Item No.    | P             | osting Date    | Currency Code | Currency Factor | Purchase | e Amo | ount |
| $\rightarrow$ | 1               | : 1100      | 0             | 8.04.2016      |               |                 |          |       |      |
|               | 2               | 1110        | 1             | 0.04.2016      |               |                 |          |       |      |
|               | 3               | 1120        | 0             | 5.03.2017      |               |                 |          |       |      |
|               | 4               | 1150        | 0             | 5.10.2017      |               |                 |          |       |      |
|               | 5               | 1151        | 1             | 1.11.2017      |               |                 |          |       |      |
|               | 6               | 1155        | 0             | 7.12.2017      |               |                 |          |       |      |
|               | 7               | 1160        | 1             | 8.12.2017      |               |                 |          |       |      |
|               | 8               | 1170        | 2             | 1.12.2017      |               |                 |          |       |      |

In addition, the table **Item Historical data - Output Entries** is available for the maintenance of, for example, output. Here you can enter historical data on the output/consumption and so on. This is relevant if no history of the outputs exists in the system and these are relevant for valuation according to leaving or range method.

| ITEM          | HISTORIC  | AL | DATA | A - OUTBOUND E | NTRIES   WORI | TRIES   WORK DATE: 28.01.2021 |               |          |                  |       | ď      | 2 |
|---------------|-----------|----|------|----------------|---------------|-------------------------------|---------------|----------|------------------|-------|--------|---|
|               |           |    |      | 🐯 Edit List    | 前 Delete      | 📋 Delete 🛛 💶 Open in Excel    |               |          |                  |       |        | ( |
|               | Entry No. | Ŷ  |      | Item No.       | Posting Date  | Entry Type                    | Location Code | Quantity | Document<br>Type | Varia | nt Cod | e |
| $\rightarrow$ |           | 1  | 1    | 1100           |               | Output                        |               | 10       |                  |       |        |   |
|               |           | 2  |      | 1120           |               | Output                        |               | 48       |                  |       |        |   |
|               |           | 3  |      | 1150           |               | Output                        |               | 1        |                  |       |        |   |
|               |           | 4  |      | 1151           |               | Output                        |               | 7        |                  |       |        |   |
|               |           | 5  |      | 1310           |               | Output                        |               | 135      |                  |       |        |   |
|               |           | 6  |      | 1720           |               | Output                        |               | 16       |                  |       |        |   |
|               |           |    |      |                |               |                               |               |          |                  |       |        |   |

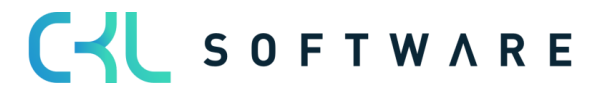

# 4. DEVALUATIONS/APPRECIATIONS WITH THE VALUATION 365 MO-DULE

The module **Valuation 365** is based completely on the Item movements in Microsoft Dynamics 365 Business Central<sup>®</sup>. Each Movement is interpreted depending on the set-up Valuation Conditions and proposed for the General Ledger. Only the lowest Value from all available Valuation Conditions is marked as Valid. Through a User Specific Valuation, the user can manually change this Value.

| t List  🛍 Delete 🛛 🐺 Levels 🛛 🕼 Open in Excel |                     |
|-----------------------------------------------|---------------------|
|                                               | Navigate ···· V 🔳 🤇 |
| Description                                   | Valuation Type 1    |
| Age structure                                 | Age Structure       |
| Exchange rate comparison                      | Currency            |
| Expiration Date                               | Expiration Date     |
| Leaving Procedure by periods                  | Leaving-Periods     |
| Leaving Procedure                             | Leaving             |
| Location Type Scrap                           | Location Type       |
| Lowest Value Principle                        | Lowest Value        |
| Range Procedure                               | Range               |
| Range Procedure by periods                    | Range-Periods       |
|                                               | Description         |

The Valuations run with the help of Valuation 365 are done under consideration of the Lowest Value Principle. The Devaluation conditions are defined by the following criteria and can be defined in the Valuation Condition  $\rightarrow$  Levels List. The assignment of the Valuation Condition to their respective Items can be done using the Valuation Condition  $\rightarrow$  Item Valuation Condition list. Alternatively, this window can also be called up via the item overview.

|               | GENERAL           |       |       |      |               |               |                      |                                  |          |      |             |                     |                          |
|---------------|-------------------|-------|-------|------|---------------|---------------|----------------------|----------------------------------|----------|------|-------------|---------------------|--------------------------|
|               | Type Filter       |       |       | None |               | ~             | Location Type Filter |                                  |          | None |             | ~                   |                          |
|               | Code Filter       |       |       |      |               |               | Loo                  | cation Code Filter               | r        |      |             |                     |                          |
|               | Valuation Conditi | ion C | · ·   |      |               |               | Sta                  | rting Date Filter                |          |      |             |                     |                          |
|               | Manage            |       |       |      |               |               |                      |                                  | $\nabla$ |      |             |                     |                          |
|               | Туре              |       | Code  |      | Location Type | Location Code | ÷                    | Valuation<br>Condition Code<br>↑ | Starting | Date | Ending Date | Minimum<br>Age Item | lgnore<br>Low-<br>Levels |
| $\rightarrow$ | Gen. Product      | ÷     | SERVI | CES  | All Locations |               | (                    | CKL AGE                          | 01.01.2  | 020  |             |                     |                          |
|               | All Items         |       |       |      | All Locations |               | (                    | CKL CURRENCY                     |          |      |             |                     |                          |
|               | All Items         |       |       |      | All Locations |               | (                    | CKL EXPIRATION                   |          |      |             |                     |                          |
|               | All Items         |       |       |      | All Locations |               | (                    | CKL LEAV PERI                    |          |      | 31.12.2019  |                     |                          |
|               | All Items         |       |       |      | All Locations |               | (                    | CKL LEAVING                      |          |      |             |                     |                          |
|               | All Items         |       |       |      | Location      | WEST          | (                    | CKL LOCATION                     |          |      |             |                     |                          |
|               | All Items         |       |       |      | All Locations |               | (                    | CKL LOWEST V                     |          |      |             |                     |                          |
|               | All Items         |       |       |      | All Locations |               | (                    | CKL RANGE                        |          |      |             |                     |                          |
|               | All Items         |       |       |      | All Locations |               | (                    | CKL RANGE PE                     |          |      |             |                     |                          |
|               |                   |       |       |      |               |               |                      |                                  |          |      |             |                     |                          |

In the Item Valuation Conditions, you can define for which Item, Location Code, Starting Date etc. a Valuation Condition should be considered.

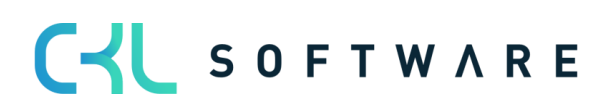

- **Type:** In this field you can set for which Items the Valuation Condition is relevant. As an example, you can make the system consider a certain Valuation Condition only for Items with Inventory Posting Group FINISHED.
- Location Type: Under Location Type you can define for which Location the Valuation Condition should be considered. In this field you have the possibility to select certain Locations or use a Filter over all Locations.
- Starting date: Indicates from which date the Valuation Condition is applied.
- End Date: Specifies from which date the Valuation Condition is no longer applied.
- **Minimum Age Item:** The Condition will only be used for Items that are older than 2 years in Inventory.
- **Ignore lower levels:** If this Field is Active only the selected Line will be considered, if true, all others will be ignored.

#### 4.1. Valuation by Age Structure

With the help of a variating Condition based on the Age structure of Items, you can revalue Items that have been in Inventory for a long time individually. For example, Serial Number Items with an Inventory life of over 3 years can be devalued by 80% and Non-Selling Items with an Inventory life of over 2 years by 40%.

| Manag           | anage Page      |     |                            |                     |               |            |                             |             |  |  |  |
|-----------------|-----------------|-----|----------------------------|---------------------|---------------|------------|-----------------------------|-------------|--|--|--|
| EDIT -          | VALUATION (     | OND | TION (AGE STRUCTURE) - CKL | AGE · AGE STRUCTURE |               |            |                             | 2           |  |  |  |
| Gene            | ral             |     |                            |                     |               |            |                             |             |  |  |  |
| Code            |                 |     | CKL AGE                    | Iten                | n Ledger Entr | ry Type Fi |                             |             |  |  |  |
| Descrip         | otion · · · · · |     | Age structure              |                     |               |            |                             |             |  |  |  |
|                 |                 |     |                            |                     |               |            |                             |             |  |  |  |
| Lines           | Manag           | je  |                            |                     |               |            |                             |             |  |  |  |
| G               | ode †           |     | Description                | Valuation Factor    | Operator      | Period     | Period<br>Incoming<br>Entry | Scrap Value |  |  |  |
| $\rightarrow$ 1 |                 | 1   | Older than 3 Years         | 80                  | <=            | -3Y        |                             |             |  |  |  |
| 2               |                 |     | Older than 2 Years         | 40                  | <=            | -2Y        |                             |             |  |  |  |
| 3               |                 |     | Older than 1 Year          | 10                  | < =           | -1Y        |                             |             |  |  |  |
|                 |                 |     |                            |                     |               |            |                             |             |  |  |  |

| _ |       | _ |
|---|-------|---|
|   | Close |   |

For this type of Valuation, the Posting Date of the first posted Entry is relevant. Within the valuation condition, you can specify for *Period Incoming Entry* whether the condition is only applied if, for example, no item ledger entry of the type *Positive Adjmt*. (the type can be determined with the *Item Ledger Entry Type Filter (incoming)*) has been posted in the last 6 months.

For the Valuation by Age Structure the **order of the setup lines** is very important. The System operates from the upper lines downwards. For example, it first checks if there are Items in Inventory for longer than 3 years (the first Line), if not, the next Line will be checked, meaning if there are Items in Inventory for longer than 2 years etc.

The fields for the valuation rule must be filled as follows:

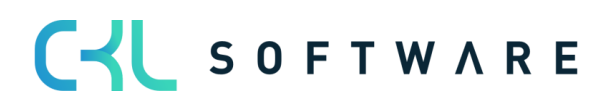

#### Header fields:

- *Code* and *Description*: Enter a unique code and a meaningful description for the valuation condition here.
- Item Ledger Entry Type Filter (Inbound): Here you can set a filter on the item ledger entry type. The filter is used in connection with the field *Period Incoming Entry*. For example, it is possible to define that the valuation condition will be applied only if in the last 6 months (field: *Period Incoming Entry* = -6M) there are no item ledger entries of the type Positive Adjmt. (field: *Item Ledger Entry Type Filter (Inbound)* = Positive Adjmt.).

#### Line fields:

- *Code* and *Description*: Enter a unique code and a meaningful description for the corresponding level of the valuation condition.
- *Valuation Factor:* Here you define by how many percent of the original value should be devalued.
- *Operator and Period:* These two fields define for which period the item ledger entries should be considered.
- *Period Incoming Entry:* A date formula can be entered here. See header field *Item Ledger Entry Type Filter (Inbound).*
- *Scrap Value:* The maximum devaluation is up to this value, even if the valuation condition would determine a lower value.

#### 4.2. Valuation by Item Range

This Valuation bases on a Number generated, by dividing the Inventory Stock by the outputs inside a reference period, in between individually set boundaries. As a next step for the Valuation by Item Range the System determines for how long the Stock will suffice.

There are different trains of thought on can apply in order to calculate the Item Range, therefore **Valuation 365** implements two Valuation Conditions:

- The Valuation Condition **Range** considers the inventory Stock at deadline and divides this across the absolute Quantity needed across the given time period.
- The Valuation Condition **Range Period** considers the average Quantities remaining in Inventory in the give time period and divides it by the average Quantity needed for each Period. You can find more detailed explanation in the following paragraphs.

#### Hint:

If no Range can be determined using either of the previously describe Valuation Conditions (due to missing Sales for example) you can define a special case Valuation Level in both Conditions.

That Valuation Level must be defined with Valuation Code 0. If you choose not to define a special case level, and no Range could be determined the Valuation Conditions will simply be ignored.

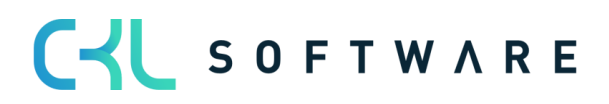

Stand 01.01.2021

#### 4.2.1. Valuation Condition: Range

The range values are determined using the following formula:

| Itom Panao in Poriod | _ | Inventory Stock at Deadline |
|----------------------|---|-----------------------------|
| nem Kunge in Feriou  | _ | Absolute need in Period     |

| EDľ           | T - VALUATION      | 1001 | IDITION (RANGE) - CKL RANGE · RANGE |                     |                           |              |                             | 2    |
|---------------|--------------------|------|-------------------------------------|---------------------|---------------------------|--------------|-----------------------------|------|
| Ge            | neral              |      |                                     |                     |                           |              |                             |      |
| Coc           | e                  |      | CKL RANGE                           | Item Ledger I       | Entry Type Fi             | <>Transfer   |                             |      |
| Des           | cription           |      | Range Procedure                     | Item Ledger I       | Item Ledger Entry Type Fi |              |                             |      |
| Peri          | od • • • • • • • • |      | -1Y                                 |                     |                           |              |                             |      |
|               |                    |      |                                     |                     |                           |              |                             |      |
| Line          | es Mar             | age  |                                     |                     |                           |              |                             |      |
|               | Code 1             |      | Description                         | Valuation<br>Factor | Starting Value            | Ending Value | Period<br>Incoming<br>Entry | Scra |
| $\rightarrow$ | 0                  | ÷    | No Range calculated                 | 0                   |                           |              |                             |      |
|               | 1                  |      | Range 1-2 years                     | 30                  | 1                         | 2            |                             |      |
|               | 2                  |      | Range 2-3 years                     | 60                  | 2                         | 3            |                             |      |
|               | 3                  |      | Range more than 3 years             | 80                  | 3                         | 9.999        |                             |      |
|               |                    |      |                                     |                     |                           |              |                             |      |

The System calculates the Item Range based on different Parameters:

#### Header fields:

- *Period*: e.g. -1Y. The System checks how many dispatches have taken place in the last year (this is represented by the number of negative Entries).
- *Item Ledger Entry Type Filter (Outbound):* Here, for example, you can filter out the fact that no transfers are to be considered for the calculation of the range.
- Item Ledger Entry Type Filter (Inbound): Here you can set a filter on the item ledger entry type. The filter is used in connection with the field *Period Incoming Entry*. For example, it is possible to define that the valuation condition will be applied only if in the last 6 months (field: *Period Incoming Entry* = -6M) there are no item ledger entries of the type Positive Adjmt. (field: *Item Ledger Entry Type Filter (Inbound)* = Positive Adjmt.).

#### Line fields:

- *Code* and *Description*: Enter a unique code and a meaningful description for the corresponding level of the valuation condition.
- *Valuation Factor:* Here you define by how many percent of the original value should be devalued.
- *Starting Value and Ending Value:* These two fields define, in relation to the period in the header, for which period the item ledger entries are to be considered.

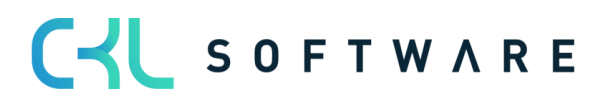

- *Period Incoming Entry:* A date formula can be entered here. See header field *Item Led-ger Entry Type Filter (Inbound).*
- *Scrap Value:* The maximum devaluation is up to this value, even if the valuation condition would determine a lower value.

#### Example:

- Inventory Stock at Deadline: e.g. 200 (Item Ledger Entries (positive Remaining Quantities))
- Amount of negative Entries: e.g. 40 Dispatches in the last Period.
- *Item Range*: 200/40 = 5 Years

The Item Ranges is higher than 3 years resulting in a devaluation of 80%.

The following figure shows the assignment of the valuation condition to the items:

| GENERAL                                           |      |               |               |                                 |                  |             |                     |
|---------------------------------------------------|------|---------------|---------------|---------------------------------|------------------|-------------|---------------------|
| Type Filter · · · · · · · · · · · · · · · · · · · |      | None v        |               | Location Type Filter ••••• None |                  | ~           |                     |
|                                                   |      |               |               | Location Code Filter            |                  |             |                     |
|                                                   |      | CKL RANGE     |               | Starting Date Filter            |                  |             |                     |
|                                                   |      |               |               |                                 |                  |             |                     |
| Manage                                            |      |               |               |                                 |                  |             | Y                   |
| Manage                                            | Code | Location Type | Location Code | Valuation Condition<br>Code↑ ▼  | Starting<br>Date | Ending Date | Minimum<br>Age Item |

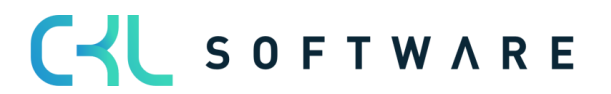

#### 4.2.2. Valuation Condition: Range-Periods

The following formula is used to determine the range values by period:

 $Range in Period = \frac{avg. Stock per Period}{avg. need per Period}$ 

|               |                       |     |                                                                                       |                         |                |              |                   | Ľ    |  |
|---------------|-----------------------|-----|---------------------------------------------------------------------------------------|-------------------------|----------------|--------------|-------------------|------|--|
| Ge            | neral                 |     |                                                                                       |                         |                |              |                   |      |  |
| Cod           | le · · · · · · · ·    |     | CKL RANGE PERIOD                                                                      | Number of Pe            | eriods         |              |                   | 3    |  |
| Des           | cription              |     | Range Procedure by periods                                                            | Item Ledger E           | intry Type Fi  | <>Transfer   | <>Transfer        |      |  |
| Peri          | od • • • • • • •      |     | -1M                                                                                   |                         |                |              |                   |      |  |
|               |                       |     |                                                                                       |                         |                |              |                   |      |  |
| line          | Mar                   | 200 |                                                                                       |                         |                |              |                   |      |  |
| LIIIC         |                       | age |                                                                                       |                         |                |              | Period            |      |  |
|               | Code 1 Des            |     |                                                                                       | Valuation               | Starting Value | Ending Value | Incoming<br>Entry | Sera |  |
|               | Code 1                |     | Description                                                                           | Factor                  | starting rates | 2            |                   | DON  |  |
| $\rightarrow$ | Code↑<br>0            | ÷   | Description No Range calculated                                                       | Factor<br>0             | sumg taut      |              |                   | bere |  |
| $\rightarrow$ | Code↑<br>0<br>1       | :   | Description No Range calculated Range 12-48 Months                                    | Factor 0 40             | 12             | 48           |                   |      |  |
| $\rightarrow$ | Code ↑<br>0<br>1<br>2 | :   | Description<br>No Range calculated<br>Range 12-48 Months<br>Range more than 48 Months | Factor<br>0<br>40<br>90 | 12<br>48       | 48           |                   |      |  |

The System calculates Range based on different Parameters:

Header fields:

- *Period*: Here you can define a Date Formula by which the average values will be calculated. E.g. -1M (per month calculations).
- *Number of Periods:* E.g. 3. The System calculates the Average values for the last 3 defined Periods.
  - <u>Avg. Remaining Stock:</u> From Valuation Date, the 3 different Inventory Stocks are calculated based on the Date Formula as well as the Inventory Stocks before all 3 of them. In the end all Inventory Stock is calculated and split through 4.

Close

- <u>Sales:</u> The System sums up all Sales of the past 3 Months and splits them through the Number of Periods.
- *Item Ledger Entry Type Filter (Outbound):* Here, for example, you can filter out the fact that no transfers are to be considered for the calculation of the range.

#### Example:

- *Avg. Inventory Stock per Period:* E.g. 200 Pcs. (Average that was calculated from each of the Periods).
- Avg. Quantity negative Entries: E.g. Average 40 Sales in the defined Period.
- *Range:* 200/40 = 5 Years

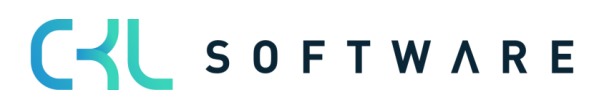

The Range is higher than 4 Years so a devaluation by 90% will be applied.

#### 4.3. Valuation by Leaving

The Leaving Procedure determines if an Item had a Dispatch from Sale, Assembly or Manufacturing inside a certain Period. If the Item falls in one of these categories, its entries can be devalued based on user defined boundaries. The previously described calculation can be determined in two ways in **Valuation 365**. Both are described in detail in the next paragraphs.

#### Hint:

If neither Valuation Conditions Leaving or Leaving Period can determine a Dispatch (due to missing Sales for example) you can define a special Valuation Condition Level. This Condition Level is only considered if no Dispatch can be determined and must be defined with Code = 0. This way you can set a Valuation factor even when no Dispatch is determined. If no special Condition Level was defined and no Dispatch can be determined, the Valuation Condition Level with the biggest difference is considered.

#### 4.3.1. Valuation Condition: Leaving

For the Valuation by Leaving the Date of the last negative Item Ledger Entry, that is not a transfer, is determined. The devaluation is based on this date.

| Manag            | je Page                  |         |                                    |                  |                                         |          |                       |                |  |
|------------------|--------------------------|---------|------------------------------------|------------------|-----------------------------------------|----------|-----------------------|----------------|--|
| EDIT -           | VALUATION CONDITION (L   | .EAVING | ) - CKL LEAVING - LEAVING          |                  |                                         |          |                       | 7 <sup>Ľ</sup> |  |
| Gene             | eral                     |         |                                    |                  |                                         |          |                       |                |  |
| Code CKL LEAVING |                          |         |                                    | Item Ledger En   | Item Ledger Entry Type Filter (Inbound) |          |                       |                |  |
| Descri           | ption                    |         | Leaving Procedure                  | Item Ledger En   | try Type Filter (Ou                     | utbound) |                       |                |  |
| Item L           | edger Document Type Filt | er      | Sales Shipment Transfer Shipment   |                  |                                         |          |                       |                |  |
|                  |                          |         |                                    |                  |                                         |          |                       |                |  |
| Lines            | Manage                   |         |                                    |                  |                                         |          |                       |                |  |
|                  | Code 1                   |         | Description                        | Valuation Factor | Operator                                | Period   | Period Incoming Entry | Scrap Value    |  |
| $\rightarrow$    | 0                        | - :     | No movement calculated             | 0                |                                         |          |                       | 1,00           |  |
|                  | 1                        |         | At least 3 years without movement  | 70               | <=                                      | -3Y      | -6M                   |                |  |
|                  | 2                        |         | At least 2 years without movement  | 30               | <=                                      | -2Y      | -6M                   |                |  |
|                  | 3                        |         | At least 6 months without movement | 10               | <=                                      | -6M      | -1M                   |                |  |
|                  |                          |         |                                    |                  |                                         |          |                       |                |  |

Close

The following fields are relevant to this valuation condition:

#### Header fields:

- *Item Ledger Entry Type Filter (Outbound)*: Here, for example, it is possible to filter which type of item ledger entries (except for transfers) with a negative quantity are to be considered when determining the most recent retirement.
- Item Ledger Entry Type Filter (Inbound): Here you can set a filter on the item ledger entry type. The filter is used in connection with the field *Period Incoming Entry*. For example, it is possible to define that the valuation condition will be applied only if in the last 6 months (field: *Period Incoming Entry* = -6M) there are no item ledger entries

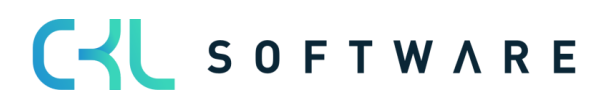

of the type Positive Adjmt. (field: *Item Ledger Entry Type Filter (Inbound)* = Positive Adjmt.).

• *Item Ledger Document Type Filter*: All item ledger entries (including transfers) with a negative quantity are determined when calculating the most recent issue. This filter can also be used to determine which transfers (e.g. only sales delivery) are to be considered.

#### Line fields:

- Period Incoming Entry: Here you can, for example, set that the Condition only be used when in the past 6 Months no Entry took place. As per our example: in consideration of the Item Ledger Entry Type Filter (Purchase Entry Job Journal) the past 6 Months (Valuation Deadline -6M) will not be considered. The Outbound Entries that should be considered can be filtered by using the Item Ledger Entry Type Filter (Outbound) Field
- *Operator and Period:* These two fields define for which period the item ledger entries should be considered.

#### 4.3.2. Valuation Condition: Leaving-Periods

For the Valuation Condition **Leaving-Period** negative Item Ledger Entries in each Periods are summed up as to allow a Valuation to take place based on Dispatches that took place in said period. For example, if within the last 3 Months (defined in Field Number of Periods) less than 50 units of a certain Item have been dispatched, a devaluation of 60% will be applied. In contrast to the valuation condition for **Leaving**, the frequency of disposals within a period is used for the calculation.

| Manage Page                               |          |                                               |   |                  |                                          |                   |                       |                |  |
|-------------------------------------------|----------|-----------------------------------------------|---|------------------|------------------------------------------|-------------------|-----------------------|----------------|--|
| EDIT - VALUATION CONDITION                | (LEAVING | -PERIODS) - CKL LEAV PERIOD · LEAVING-PERIODS |   |                  |                                          |                   |                       | 7 <sup>4</sup> |  |
| General                                   |          |                                               |   |                  |                                          |                   |                       |                |  |
| Code                                      |          | CKL LEAV PERIOD                               |   | Item Ledger      | Document Type Filt                       | er Sales Shipmer  | t Transfer Shipment   |                |  |
| Description Cleaving Procedure by periods |          |                                               |   | Item Ledger      | Entry Type Filter (In                    | bound)            |                       |                |  |
| Period +1D-1M-1D                          |          |                                               |   |                  | Item Ledger Entry Type Filter (Outbound) |                   |                       |                |  |
| Number of Periods                         |          |                                               | 3 |                  |                                          |                   |                       |                |  |
|                                           |          |                                               |   |                  |                                          |                   |                       |                |  |
| Lines Manage                              |          |                                               |   |                  |                                          |                   |                       |                |  |
|                                           |          |                                               |   |                  |                                          |                   |                       |                |  |
| Code 1                                    |          | Description                                   |   | Valuation Factor | Operator                                 | Number of Entries | Period Incoming Entry | Scrap Value    |  |
| $\rightarrow$ 0                           | 10       | No movement calculated                        |   | 0                |                                          |                   |                       | 1,00           |  |
| 1                                         |          | No. of movements less than 2                  |   | 90               | <=                                       | 2                 |                       |                |  |
| 2                                         |          | No. of movements less than 50                 |   | 60               | <=                                       | 50                |                       |                |  |
| 3                                         |          | No. of movements less than 100                |   | 40               | <=                                       | 100               |                       |                |  |
|                                           |          |                                               |   |                  |                                          |                   |                       |                |  |

Close

#### Header fields:

• *Period* and *Number of periods*: These two fields define how the periods to be considered are defined. The date formula in the field *Period* specifies the calculation from the valuation date. The *number of periods*, on the other hand, determines the number of periods in which the disposals are to be searched for.

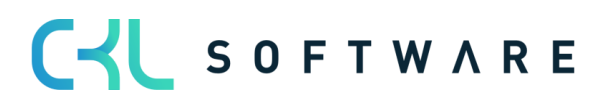

The following settings are also relevant:

- For the *Period Incoming Entry* you can, for example, set that the Condition only be used when in the past 6 Months no Entry took place. As per our example: in consideration of the *Item Ledger Entry Type Filter (Inbound)* (Purchase Entry Job Journal) the past 6 Months (Valuation Deadline -6M) will not be considered. The Outbound Entries that should be considered can be filtered by using the *Item Ledger Entry Type Filter (Outbound)* Field.
- *Item Ledger Document Type Filter*: All item ledger entries (including transfers) with a negative quantity are determined when calculating the most recent issue. This filter can also be used to determine which transfers (e.g. only sales delivery) are to be considered.

#### 4.4. Valuation by Expiration Date

For items with item tracking code based on charge numbers, devaluation can be performed based on the expiration date of the charge. The expiration date is stored on the item ledger entry and is calculated based on the specifications in the item tracking code or on the item card.

| Mar           | nage Pa      | age      |                                 |                     |                   |              |             |
|---------------|--------------|----------|---------------------------------|---------------------|-------------------|--------------|-------------|
| EDI           | T - VALUA    | TION COM | NDITION (EXPIRATION DATE) - CKI | L EXPIRATION · EX   | PIRATION DA       | TE           | 2           |
| Ge            | neral        |          |                                 |                     |                   |              |             |
| Сос           | le · · · · · |          | CKL EXPIRATION                  | Descriptio          | n · · · · · · · · | Expiration D | ate         |
|               |              |          |                                 |                     |                   |              |             |
| Line          | es           | Manage   |                                 |                     |                   |              |             |
|               | Code †       |          | Description                     | Valuation<br>Factor | Operator          | Period       | Scrap Value |
| $\rightarrow$ | 0            | :        | No Expiration calculated        | 0                   |                   |              |             |
|               | 1            |          | Expired                         | 100                 | <=                | 0M           | 1,00        |
|               | 2            |          | Valid until 1 month             | 80                  | <=                | 1M           |             |
|               | 3            |          | Valid until 3 months            | 50                  | <=                | 3M           |             |
|               |              |          |                                 |                     |                   |              |             |

The line fields can be filled as follows:

- *Code* and *Description*: Enter a unique code and a meaningful description for the corresponding level of the valuation condition.
- *Valuation Factor:* Here you define by how many percent of the original value should be devalued.

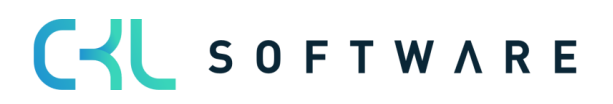

- *Operator and Period:* These two fields define for which period the item ledger entries should be considered.
- *Scrap Value:* The maximum devaluation is up to this value, even if the valuation condition would determine a lower value.

For the Valuation by Expiration Date the valuation amounts are generated based on the Item Expiration Date.

<u>Example:</u> Valuation Deadline: 31.12.2020, Item Expiration Date: 02.02.2021:  $\rightarrow$  Item expires in 1 Month. e.g. Devalued by 80%

In an individual Valuation Condition, you can define, based on their Item Tracking Code, which Items that are approaching Expiration Date or have already passed it should be devalued. For example, Medical Products that are passed their Due Date must be devalued by 100%.

| GENI        | ERAL                        |           |                |               |                              |               |             |                  |              |
|-------------|-----------------------------|-----------|----------------|---------------|------------------------------|---------------|-------------|------------------|--------------|
| Type Filter |                             |           | None           | $\sim$        | Location Type Filter None    |               |             |                  | $\sim$       |
| Code Filter |                             |           |                |               | Location Code Filter         |               |             |                  |              |
| Valua       | ation Condition Code Filter |           | CKL EXPIRATION |               | Starting Date Filter         |               |             |                  |              |
| Man         | age                         |           |                |               |                              |               |             |                  | 7            |
|             | Туре                        | Code      | Location Type  | Location Code | Valuation Condition Code 1 👕 | Starting Date | Ending Date | Minimum Age Item | lgno<br>Leve |
|             |                             | CNALLE    | All Locations  |               | CKL EXPIRATION               |               |             |                  |              |
| •           | Item Tracking               | : SINALLE | All Locations  |               |                              |               |             |                  |              |

In the Item Valuation Conditions, you can activate the *Lower Levels* Field. If it is activated for type Item Tracking, for example, only Valuation by Expiration Date is considered. All others are ignored.

#### Hint:

If no Expiration Date can be determined through the Valuation Condition (e.g. no Expiration Date set) a special Valuation Condition Level can be defined. This special Valuation Condition Level must be defined with Code = 0 and it will be considered if no Expiration Date was set for the Item Ledger Entry.

If no special Valuation Condition Level is defined and no Expiration Date is found, the Valuation Condition is ignored.

#### 4.5. Valuation by Location

If Items are found in a Scrap or Repair Location, they can be individually devalued with the help of a Factor.

As such Item Stock that is found in a Scrap Location can be devalued down to nil Euro.

For this valuation condition, only one level can be stored with a corresponding valuation factor.

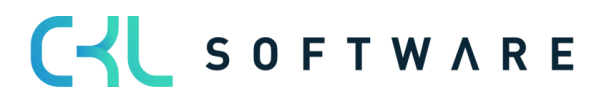

| Manage          | Page               |           |              |                             |                     |
|-----------------|--------------------|-----------|--------------|-----------------------------|---------------------|
| EDIT - V        | ALUATION C         | ONDITIONS | (LOCATION TY | PE) - CKL LOCATION · LOCA   | TION TYPE           |
| Gener           | al                 |           |              |                             |                     |
| Code            |                    | CKL LOCA  | TION         | Description                 | Location Type Scrap |
| Lines           | Manage             | e         |              |                             |                     |
| C               | ode ↑              |           | Description  |                             | Valuation Factor    |
| $\rightarrow$ 1 | → 1 Scrap Location |           |              | (define in Item Val. Cond.) | 100                 |
|                 |                    |           |              |                             |                     |

Close

In the Item Valuation Conditions it is then defined for which location this valuation condition should be used, for example.

| GENERAL           |                 |               |               |                                | ,               |      |             |                                        |
|-------------------|-----------------|---------------|---------------|--------------------------------|-----------------|------|-------------|----------------------------------------|
| Type Filter       | • • • • • • • N | one           | $\sim$        | Location Type Filter           |                 | None |             | `````````````````````````````````````` |
| Code Filter       |                 |               |               | Location Code Filter           |                 |      |             |                                        |
| Valuation Conditi | on C Cł         | KL LOCATION   |               | Starting Date Filter           | • • • • • [     |      |             |                                        |
|                   |                 |               |               |                                |                 |      |             |                                        |
| Manage            |                 |               |               |                                |                 |      |             | 7                                      |
| Manage            | Code            | Location Type | Location Code | Valuation Condition<br>Code↑ ▼ | Startin<br>Date | g    | Ending Date | Minimum<br>Age Item                    |

#### 4.6. Valuation by Lowest-Value

Using the Lowest Value-Principle for each Item (or Location Item) the Average Cost is compared with the Last Direct Cost and the lower of the two is set for valuation, for example. For the Lowest Value – Type Field you can select from many different options:

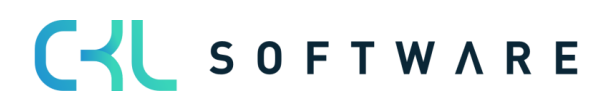

| Manage     | <b>⊑</b> ¹ Va | aluation Condiion Correctio | ns Page                                                                                           |                     |                         |                                  |      |               |
|------------|---------------|-----------------------------|---------------------------------------------------------------------------------------------------|---------------------|-------------------------|----------------------------------|------|---------------|
| EDIT - VAL | LUATIO        | N CONDITION (LOWEST VALU    | IE) - CKL LOWEST VALUE · L                                                                        | OWEST VAL           | UE                      |                                  |      | Ľ             |
| General    |               |                             |                                                                                                   |                     |                         |                                  |      |               |
| ode · · ·  |               | CKL LOWEST V                | 'ALUE                                                                                             | Appreciat           | tion allowed            | No                               |      | ```           |
| escriptio  | n             | Lowest Value F              | Principle                                                                                         | Level Cal           | ulation · · ·           | All                              |      | ```           |
|            |               |                             |                                                                                                   |                     |                         |                                  |      |               |
| ines       | Mar           | nage                        |                                                                                                   |                     |                         |                                  |      |               |
| Code<br>1  |               | Description                 | Lowest Value Type                                                                                 | iten<br>Fielo<br>ID | I Item Field<br>Caption | Item Ledger Entry Type<br>Filter | Peri | Use<br>Correc |
| → 1        | :             | Last Direct Cost            | Last Direct Cost                                                                                  |                     |                         | Purchase Output                  |      |               |
| 2          |               | Last Direct Cost (Item)     | Last Direct Cost (Item)                                                                           |                     |                         |                                  |      |               |
| 3          |               | Average Direct Cost of th   | Last Sales Price                                                                                  |                     |                         | Purchase Positive Adjmt. .       | 1Y   |               |
| 4          |               | Average Direct Cost (Onl    | Lowest Direct Cost                                                                                |                     |                         | Purchase                         |      |               |
| 5          |               | Last Sales Price            | Last Unit Cost                                                                                    |                     |                         |                                  |      |               |
|            |               |                             | Purchase Cost                                                                                     |                     |                         |                                  |      |               |
|            |               |                             | Purchase Quote<br>Field Item Table<br>Standard Cost - Assembly Lis<br>Standard Cost - Manufacturi | st<br>ng            |                         |                                  |      |               |
|            |               |                             | Standard Cost - Assembly Lis<br>Standard Cost - Manufacturi                                       | st<br>ng            |                         |                                  | Γ    |               |

- <u>Last Direct Cost</u>: The Direct Cost from the Item Ledger Entries is calculated under consideration of the Item Ledger Entry Type Filter.
- Last Direct Cost Item: Direct Cost is taken from the Item Card.
- <u>Average Cost</u>: The System calculates the average Unit Cost Price from the Value Entries under consideration of Filters and Period.
- Last Sales Price: Last invoiced Item Ledger Entry of Type Sale.
- Lowest Direct Cost: The System determines the lowest Direct Cost in the Value Entries (Entry Type: Direct Cost → Cost Amount (actual)/Invoiced Quantity) factoring in the set Filter and Period.
- Last Unit Cost: The System determines the last/newest Unit Cost in the Value Entries (Entry Type: Direct Cost |Indirect Cost → Amount (actual)/Invoiced Quantity) factoring in the set Filter and Period.
- Lowest Unit Cost: The System determines the lowest Unit Cost in the Value Entries (Entry Type: Direct Cost |Indirect Cost → Cost Amount (actual)/Invoiced Quantity) factoring in the set Filter and Period.
- <u>Purchase Cost</u>: If an item has not been purchased for a longer period, you can run the Valuation based on the Unit Cost + Discount set in the Item Card.
- <u>Purchase Quote</u>: The Unit Cost from the Purchase Quote is considered.
- <u>Field Item Table</u>: Any Value Field from the Item Card can be considered as basis. This can be selected based on the Item Feld ID.
- <u>Standard Cost Assembly List</u>: The Valuation is based on the Standard Cost given in the Sales or Manufacturing Assembly List.
- <u>Standard Cost Manufacturing</u>: The Valuation is based on the Standard Cost given in Manufacturing.

Example of a valuation condition by **Lowest value** with the corresponding levels:

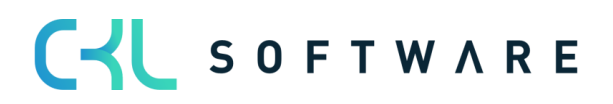

| EDI           | T - VALU   | IOITA | I CONDITION (LOWEST VAL    | UE) - CKL LOWEST VALUE - | LOWES | T VALUE             |                       |                |                      |      | 2             |
|---------------|------------|-------|----------------------------|--------------------------|-------|---------------------|-----------------------|----------------|----------------------|------|---------------|
| Ge            | neral      |       |                            |                          |       |                     |                       |                |                      |      |               |
| Сос           | le · · · · |       | CKL LOWEST                 | VALUE                    | App   | oreciatio           | n allowed             |                | No                   |      | ~             |
| Des           | cription   |       | Lowest Value               | Principle                | Lev   | el Calcu            | lation                |                | All                  |      | $\sim$        |
|               | Code<br>1  |       | Description                | Lowest Value Type        |       | item<br>Field<br>ID | Item Field<br>Caption | ltem<br>Filter | Ledger Entry Type    | Peri | Use<br>Correc |
| $\rightarrow$ | 1          | ÷     | Last Direct Cost           | Last Direct Cost         |       |                     |                       | Purch          | nase Output          |      |               |
|               | 2          |       | Last Direct Cost (Item)    | Last Direct Cost (Item)  |       |                     |                       |                |                      |      |               |
|               | 3          |       | Average Direct Cost of th. | . Average Cost           |       |                     |                       | Purch          | nase Positive Adjmt. | -1Y  |               |
|               | 4          |       | Average Direct Cost (Onl   | . Average Cost           |       |                     |                       | Purch          | nase                 |      |               |
|               | 5          |       | Last Sales Price           | Last Sales Price         |       |                     |                       |                |                      |      |               |
|               |            |       |                            |                          |       |                     |                       |                |                      |      |               |

The following additional settings can be made within the **Lowest Value** valuation condition: Header fields:

Appreciation allowed (Options: No, 0-Value and Always): This makes it possible to differentiate between revaluation only in the case of 0 values or a general revaluation in the case of revaluation to a new unit cost. Selecting *No* means, no Appreciation will be allowed using the Valuation Condition Lowest Value. If the user wishes to allow Appreciations, you should either select *0-Value* or *Always*. With *0-Value*, only Item Entries with a calculated Inventory Value of 0 will be appreciated. With *Always* an appreciation is always applied, regardless of the current Inventory Value.

Close

• *Level Calculation* (Options: All and Step by Step): For determining the Unit Cost Values based on different Entry Types you can also define a *Step by Step* consideration of the Valuation Condition Levels instead of considering all of them. This means the System stops Calculating different Cost Unit Values as soon as one of the levels returns a Value.

#### Line fields:

- *Item Ledger Entry Type filter*: Here, for example, it can be filtered out that only item ledger entries of the type *Output* are to be considered for the determination of the *average cost*.
- *Period*: e.g. -1Y. Starting from the valuation date, the system considers the last year, e.g. for the determination of the *average cost*.
- Use Corrections: If in Purchasing certain charge reductions are applied such as discounts, rebate, reimbursement, etc. they are not considered in the Unit Costs of the Item, but they can be added separately for the Valuation Condition Lowest Value using Valuation Condition Corrections.

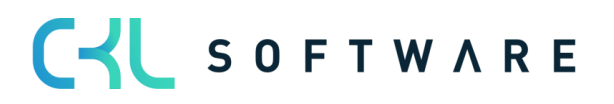

| ALUATION COM  | NDITION CORF | RECTIONS  | WORK DATE: 28.01.2021    | ✓ SAVED | ď          | 2  |
|---------------|--------------|-----------|--------------------------|---------|------------|----|
| ✓ Search -    | + New        | Edit List | Delete III Open in Excel |         | 7          |    |
|               | Sequence No. | Ŷ         | Description              | Correc  | tion Facto | or |
| $\rightarrow$ |              | 1 :       | Purchase discount        |         | 0,9        | 7  |
|               |              | 2         | Revenue reductions       |         | 0,9        | 9  |
|               |              |           |                          |         |            |    |

If for a Valuation Condition Level *Use Corrections* is set, the Corrections are multiplied with the Unit Cost (Revalued). In the Comments the calculations are marked.

| $\leftarrow$ | 5447605 · 2   WORK DATE: 28.01.20 | 21         | с                                                      | 2 |
|--------------|-----------------------------------|------------|--------------------------------------------------------|---|
|              | Comment Lis                       | st         |                                                        |   |
|              | 🔎 Search 🛛 🚺 Open in Excel        |            | $\nabla$                                               | = |
|              | Entry No. ↑                       | Date       | Comment                                                |   |
|              | 1 :                               | 31.12.2020 | Correction Factor Sequence No. 1: 1,05 * 0,97 = 1,019  |   |
|              | 1                                 | 31.12.2020 | Correction Factor Sequence No. 2: 1,019 * 0,99 = 1,009 |   |

#### 4.7. Valuation by Lowest-Value Foreign Currency

This method is suitable for inventory stock transactions made in foreign currency. The valuation is based on the exchange rate originally used at the time of posting, and on the exchange rate currently maintained in the exchange rate table.

The exchange rate with the lower value is used for valuation.

<u>Particularity:</u> For this Condition no Levels can be defined, reason for that being that the current Currency Rate comes from the Currency Table. Based on the Currency Table a devaluation or a revaluation takes place.

| GENERAL               |              |        |                      |          |  |
|-----------------------|--------------|--------|----------------------|----------|--|
| Type Filter           | None         | $\sim$ | Location Type Filter | <br>None |  |
| Code Filter           |              |        | Location Code Filter |          |  |
| Valuation Condition C | CKL CURRENCY |        | Starting Date Filter |          |  |
| Manage                |              |        |                      |          |  |
|                       |              |        |                      |          |  |

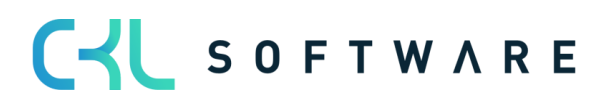

# 5. VALUATION PROCESS IN VALUATION 365

This chapter describes the procedure for a valuation process in **Valuation 365**. In addition, you will learn how to manually intervene in the valuation and how to make a user specific valuation. The chapter concludes with information on the options for evaluation and analysis.

#### 5.1. Automatic Valuation Process

The Valuation of the Inventory Value is done in the **Item Valuation Journal** with help of the Function *Calculate Inventory Value ...* 

| Batch Name   |        |                |            |       |           | DEFAUL    | T               |                           |                       |                            |    |
|--------------|--------|----------------|------------|-------|-----------|-----------|-----------------|---------------------------|-----------------------|----------------------------|----|
| Manage       | Proc   | ess Po         | ost/Print  | Line  | Item      | VI Ope    | n in Excel      | More options              |                       | Y                          | () |
| 🔣 Calculat   | e Inve | ntory Val      | ue - Test  |       | Calculate | Inventory | Value           |                           |                       |                            | 殄  |
|              |        |                |            |       | 4         | Calculat  | e the inventory | value for posting date th | at you specify.       |                            |    |
| Posting Date |        | Documen<br>No. | it<br>Iter | n No. | Varia     | nt Code   | Description     |                           | ltem Category<br>Code | Gen. Prod.<br>Posting Grou | р  |
| 27.01.2022   |        |                |            |       |           |           |                 |                           |                       |                            |    |
|              |        |                |            |       |           |           |                 |                           |                       |                            |    |

The current Inventory Value is calculated based on the Unit Cost Price. That is why before you run a Valuation Process the Batch Process *Adjust Cost - Item Entries* should be run. Therefore, whenever the User tries to run the *Calculate Inventory Value ...* function the following Message appears.

| ? | To make sure that all items are adjusted before you start the<br>revaluation you should run the Adjust Cost - Item Entries batch<br>job first.<br>Do you want to continue with the revaluation? |
|---|----------------------------------------------------------------------------------------------------|
|   | Yes No                                                                                                    |

Items with negative stock must be filtered out from the Valuation Process or you can activate *Step Errors.* As soon as an Item with negative stock is found during the Valuation Process and you do not activate *Step Errors* the Message: *"Open Outbound Entries xy found* "and the Inventory Value calculation is ended.

The following settings can be specified in the request window of the function:

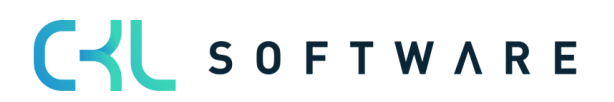

#### Page 30 from 38

| $\leftarrow$  | ITEM VALUATION JO | URNAL   WORK DATE: 28.01.2 | 021               | CALC. ITEM VALUATION                                                                         | 2                  |                                                                                                    |
|---------------|-------------------|----------------------------|-------------------|----------------------------------------------------------------------------------------------|--------------------|----------------------------------------------------------------------------------------------------|
|               |                   |                            |                   | aved Settings                                                                                | ^                  |                                                                                                    |
|               | Batch Name        |                            |                   | Changes to the options and filters below will be saved only to: 'Last used optic<br>filters' | ons and            |                                                                                                    |
|               | Manage Proce      | ss Post/Print Line         | Item Acti         | Use default values from: Last used options and filters                                       | ~                  | Y 0                                                                                                    |
|               | 民 Calculate Inven | Value - Test 🔳 Calcul      | ate Inventory Val |                                                                                              | _                  | 冷                                                                                                    |
|               |                   |                            |                   | Options                                                                                      |                    |                                                                                                    |
|               | Posting Date      | Document<br>No. Item No.   | Description       | Posting Date                                                                                 | Calculatio<br>Type | n Item Valuation Journal - Detail                                                                                                    |
| $\rightarrow$ | 28.01.2021        |                            |                   | Document No. VALUATION 2020                                                                  |                    | Item No.<br>Comments                                                                                                    |
|               |                   |                            | _                 | Calcuation Type                                                                              | ~                  | VALUES -                                                                                                    |
|               |                   |                            |                   | Valuation Condition                                                                          |                    | Valuation Condition Code                                                                                                    |
|               |                   |                            |                   | Skip Errors                                                                                  |                    | Valuation Amount                                                                                                    |
|               |                   |                            |                   | Filter: Item                                                                                 | - 81               | Inventory Value (Unit Cost Ba<br>Unit Cost (Unit Cost Basis)                                                                                                    |
|               |                   |                            |                   | × No                                                                                         | ~                  | Inventory Value (Revalued)<br>Unit Cost (Revalued)<br>Inventory Value (Specific)                                                                                      |
|               |                   |                            |                   | × Costing Method                                                                             | ~                  | Unit Cost (Specific)                                                                                                    |
|               |                   |                            |                   | + Filter                                                                                     |                    | PREVIOUS VALUES                                                                                                    |
|               |                   | ITEM DESCRIPT              | ΓΙΩΝ ΙΤΙ          | Filter totals by:                                                                            | Cancel             | Prev. Valuation Condition Co Prev. Valuation Amount Prev. Valuation Factor Prev. Valuation Factor Prev. Inventory Value (Calcul Prev. Inventory Value (Calcul Prev. ] |
|               | Item Description  |                            |                   |                                                                                              | _                  | Prev. Inventory Value (Unit C<br>Prev. Unit Cost (Unit Cost Bas                                                                                                    |

Furthermore, you can run a Valuation on *Unit Costs Basis*. In this case you must first run a Valuation based on Valuation Conditions of type Lowest Value or Currency. In a consecutive run you can run a Valuation on any other Valuation Conditions and based on the previously determined values.

Example of a filled Item Valuation Journal:

| Item Valuatior | ı Jou | rnal   Work Dat                              | e: 27.01.2022          |              |                          |                       |                             |                            |               |          |                     |                  |                  | √ Save                         | · ۵ ۵ ,                   | e e    |
|----------------|-------|----------------------------------------------|------------------------|--------------|--------------------------|-----------------------|-----------------------------|----------------------------|---------------|----------|---------------------|------------------|------------------|--------------------------------|---------------------------|--------|
| Batch Name     |       |                                              |                        |              |                          |                       | DEFAULT                     |                            |               |          |                     |                  |                  |                                |                           |        |
| Manage         | Proc  | ess Post/Post/Post/Post/Post/Post/Post/Post/ | rint Line<br>Test 🗐 Ca | Item 📲 Ope   | en in Excel More options |                       |                             |                            |               |          |                     |                  |                  |                                | ₹ (                       | )<br>3 |
| Posting Date   |       | Document<br>No.                              | Item No. 1             | Variant Code | Description              | Item Category<br>Code | Gen. Prod.<br>Posting Group | Inventory<br>Posting Group | Location Code | Quantity | Calculation<br>Type | Valuation Amount | Valuation Factor | Valuation<br>Condition<br>Code | Unit Cost<br>(Calculated) | Invent |
| 31.12.2022     | ÷     | VALUATION                                    | 1100                   |              | Front Wheel              |                       | RETAIL                      | FINISHED                   |               | 152      |                     | -15.767.99       | 80               | CKL RANGE                      | 129,67099                 | 1      |
| 31.12.2022     |       | VALUATION                                    | 1110                   |              | Rim                      |                       | RETAIL                      | FINISHED                   |               | 400      |                     | -42,00           | 10               | CKL AGE                        | 1,05                      |        |
| 31.12.2022     |       | VALUATION                                    | 1120                   |              | Spokes                   |                       | RAW MAT                     | RAW MAT                    |               | 10.000   |                     | -2.000.00        | 10               | CKL AGE                        | 2.00                      | 2      |
| 31.12.2022     | 1     | VALUATION                                    | 1150                   |              | Front Hub                |                       | RETAIL                      | FINISHED                   |               | 200      |                     | -248.82          | 10               | CKL AGE                        | 12,441                    |        |
| 31.12.2022     |       | VALUATION                                    | 1151                   |              | Axle Front Wheel         |                       | RAW MAT                     | RAW MAT                    |               | 200      |                     | -9.00            | 10               | CKL AGE                        | 0.45                      |        |
| 31.12.2022     |       | VALUATION                                    | 1155                   |              | Socket Front             |                       | RAW MAT                     | RAW MAT                    |               | 200      |                     | -15,40           | 10               | CKL AGE                        | 0,77                      |        |
| 31.12.2022     |       | VALUATION                                    | 1160                   |              | Tire                     |                       | RAW MAT                     | RAW MAT                    |               | 200      |                     | -24,60           | 10               | CKL AGE                        | 1,23                      |        |
| 31.12.2022     |       | VALUATION                                    | 1170                   |              | Tube                     |                       | RAW MAT                     | RAW MAT                    |               | 200      |                     | -35,00           | 10               | CKL AGE                        | 1,75                      |        |
| 31.12.2022     |       | VALUATION                                    | 1200                   |              | Back Wheel               |                       | RETAIL                      | FINISHED                   |               | 152      |                     | -15.769,27       | 80               | CKL RANGE                      | 129,68151                 |        |
| 31.12.2022     |       | VALUATION                                    | 1250                   |              | Back Hub                 |                       | RETAIL                      | FINISHED                   |               | 200      |                     | -249,03          | 10               | CKL AGE                        | 12,4515                   |        |
| 31.12.2022     |       | VALUATION                                    | 1251                   |              | Axle Back Wheel          |                       | RAW MAT                     | RAW MAT                    |               | 10.000   |                     | -330,00          | 10               | CKL AGE                        | 0,33                      |        |
| 31.12.2022     |       | VALUATION                                    | 1255                   |              | Socket Back              |                       | RAW MAT                     | RAW MAT                    |               | 200      |                     | -18.00           | 10               | CKL AGE                        | 0.90                      |        |
| 31.12.2022     |       | VALUATION                                    | 1300                   |              | Chain Assy               |                       | RETAIL                      | FINISHED                   |               | 152      |                     | -1.599,83        | 80               | CKL RANGE                      | 13,15651                  |        |
| 31.12.2022     |       | VALUATION                                    | 1310                   |              | Chain                    |                       | RETAIL                      | FINISHED                   |               | 100      |                     | -19.90           | 10               | CKL AGE                        | 1.99                      |        |
| 31.12.2022     |       | VALUATION                                    | 1320                   |              | Chain Wheel Front        |                       | RAW MAT                     | RAW MAT                    |               | 100      |                     | -46,60           | 10               | CKL AGE                        | 4,66                      |        |
| 31.12.2022     |       | VALUATION                                    | 1330                   |              | Chain Wheel Back         |                       | RAW MAT                     | RAW MAT                    |               | 100      |                     | -58,80           | 10               | CKL AGE                        | 5,88                      |        |
| 31.12.2022     |       | VALUATION                                    | 1400                   |              | Mudguard front           |                       | RAW MAT                     | RAW MAT                    |               | 152      |                     | -474,24          | 80               | CKL RANGE                      | 3,90                      |        |
| 31.12.2022     |       | VALUATION                                    | 1450                   |              | Mudguard back            |                       | RAW MAT                     | RAW MAT                    |               | 152      |                     | -474,24          | 80               | CKL RANGE                      | 3,90                      |        |
| 31.12.2022     |       | VALUATION                                    | 1500                   |              | Lamp                     |                       | RAW MAT                     | RAW MAT                    |               | 152      |                     | -632.32          | 80               | CKI RANGE                      | 5.20                      |        |

Per Journal Line an Item Valuation Plan Entry is generated for each Valuation Condition that was considered:

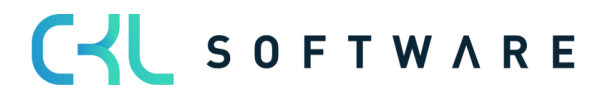

#### Page 31 from 38

|                       | w 👿 Edit List | 🗊 Delete 🛛 🖓 Comments | 🗳 Set Line as v | val Specific Valu       | ie 🛛 🚺 Open in Exce         | More of           | ptions              |                               | 7 ≡             |
|-----------------------|---------------|-----------------------|-----------------|-------------------------|-----------------------------|-------------------|---------------------|-------------------------------|-----------------|
| Posting Date          | ltem No. † 🔻  | Description           | Quantity        | Unit of<br>Measure Code | Valuation Condition<br>Code | Valuation<br>Type | Valuation<br>Amount |                               |                 |
| 31.12.2022            | 70000         | Seitenwand            | 25              | STÜCK                   | CKL AGE                     | Age Structure     | -469,95             |                               |                 |
| 31.12.2022            | 70000         | Seitenwand            | 25              | STÜCK                   | CKL CURRENCY                | Currency          | 0,00                | Item valuation Entries -      | Details         |
| 31.12.2022            | 70000         | Seitenwand            | 25              | STÜCK                   | CKL EXPIRATION              | Expiration        | 0,00                | Item No.                      | 7000            |
| 31.12.2022            | 70000         | Seitenwand            | 25              | STÜCK                   | CKL LEAV PERIOD             | Leaving-Per       | 0,00                | Valuation Condition Code      | CKL LOWEST VALU |
| 31.12.2022            | 70000         | Seitenwand            | 25              | STÜCK                   | CKL LEAVING                 | Leaving           | -469,95             | Comments                      | N               |
| 31.12.2022            | 70000         | Seitenwand            | 25              | STÜCK                   | CKL LOWEST VALUE            | Lowest Value      | 0,00                |                               |                 |
| 31.12.2022            | 70000         | Seitenwand            | 25              | STÜCK                   | CKL LOWEST VALUE            | Lowest Value      | 0,00                | VALUES                        |                 |
| 31.12.2022            | 70000         | Seitenwand            | 25              | STÜCK                   | CKL LOWEST VALUE            | Lowest Value      | 0,00                | Inventory Value (Calculated)  | 4.699,          |
| → <b>31.12.2022</b> : | 70000         | Seitenwand            | 25              | STÜCK                   | CKL LOWEST VALUE            | E Lowest Val      | -3.922,30           | Inventory Value (Unit Cost Ba | 107,50          |
| 31.12.2022            | 70000         | Seitenwand            | 25              | STÜCK                   | CKL LOWEST VALUE            | Lowest Value      | 0,00                | Unit Cost (Unit Cost Basis)   |                 |
| 31.12.2022            | 70000         | Seitenwand            | 25              | STÜCK                   | CKL RANGE                   | Range             | 0,00                | Inventory Value (Revalued)    | 777,            |
| 31.12.2022            | 70000         | Seitenwand            | 25              | STÜCK                   | CKL RANGE PERIOD            | Range-Peri        | 0,00                | Unit Cost (itevalueu)         | 51,             |
|                       |               |                       |                 |                         |                             |                   |                     | RANGE                         |                 |
|                       |               |                       |                 |                         |                             |                   |                     | Period                        |                 |
|                       |               |                       |                 |                         |                             |                   |                     | Item Ledger Entry Type Filter | Purcha          |
|                       |               |                       |                 |                         |                             |                   |                     | Item Ledger Entry Type Filter |                 |
|                       |               |                       |                 |                         |                             |                   |                     | Valuation Factor              |                 |
|                       |               |                       |                 |                         |                             |                   |                     | Starting Value                |                 |
|                       |               |                       |                 |                         |                             |                   |                     | Period Incoming Entry         |                 |
|                       |               |                       |                 |                         |                             |                   |                     | Scrap Value                   |                 |
|                       |               |                       |                 |                         |                             |                   |                     | Inventory on Posting Date     |                 |

The valuation always calculates all the procedures that apply to the item ledger entry in question. If more than one Valuation Condition is taken into consideration for the Item Ledger Entry, the one that returns the highest Devaluation (due to the Lowest Value principle) is set as Valid Value. The Entry can at a later point be posted to the General Ledger. The Lines posted through **the Item Valuation Journal** are saved centrally as **Item Valuation Entries** and the linked **Item Valuation Plan Entries**. This way you can always check to which Valuation Condition certain Quantities have been devaluated and at which point in time. Due to transparency, **Item Valuation Plan Entries** are also posted allowing you to see what Valuation Values other Conditions calculated.

You can create **Commentaries** For the different Item Valuation Plan Entries. This way you could write why a Specific Value was set for the Item Ledger Entry.

With the help of the **Application Analysis** you can retrace the Stock on which the Inventory Valuation was based.

| ITEM VAI | LUATION             | JOU    | RNAL   WORK | DATE: 28.01.20 | 121                         |                       |                             |                            |               |          |                     | ✓ SAVED □                                    | ದೆ ಸ್  |
|----------|---------------------|--------|-------------|----------------|-----------------------------|-----------------------|-----------------------------|----------------------------|---------------|----------|---------------------|----------------------------------------------|--------|
| Batch Na | ime ····            |        |             |                |                             |                       | STANDARD                    |                            |               |          |                     |                                              |        |
| Manag    | je Pro              | ocess  | Post/Print  | t Line I       | tem Actions <u>Navigate</u> | Fewer                 | options                     |                            |               |          |                     |                                              | 70     |
| 📰 Lin    | e∨ í                | 🗊 lte  | em 🗸        |                |                             |                       |                             |                            |               |          |                     |                                              | 忿      |
| 🕭 Dime   | ensions<br>Valuatio | on Pla | in Entries  | Item No.       | Description                 | Item<br>Categ<br>Code | Gen. Prod.<br>Posting Group | Inventory<br>Posting Group | Location Code | Quantity | Calculation<br>Type | Item Valuation Journal - I                   | Detail |
| Com      | ments               |        |             | 1896-S         | ATHENS Schreibtisch         | TISCH                 | HANDEL                      | WEITERVERK                 | FREMD-LOG.    | 25       | ^                   | Item No.                                     |        |
| 1        |                     |        |             | 1906-S         | ATHENS Schubladenelement    | TISCH                 | HANDEL                      | WEITERVERK                 | ROT           | 56       |                     | Comments                                     |        |
| ste App  | lication A          | Analys | SIS         | 70001          | Bodenplatte                 |                       | ROHMAT                      | ROHMAT                     |               | 2.000    |                     |                                              |        |
| 31.12.20 | 22                  |        | VALUATIO    | 1896-S         | ATHENS Schreibtisch         | TISCH                 | HANDEL                      | WEITERVERK                 | ROT           | 19       |                     | VALUES                                       | CK     |
| 31.12.20 | 22                  |        | VALUATIO    | 1988-W         | CALGARY Whiteboard, gelb    |                       | HANDEL                      | FERTIG                     | GELB          | 13       |                     | Valuation Condition Code<br>Valuation Amount | -4.8   |
| 31.12.20 | 22                  |        | VALUATIO    | 1988-S         | SEOUL Gästestuhl, rot       | STUHL                 | HANDEL                      | WEITERVERK                 | GRÜN          | 83       |                     | Valuation Factor                             |        |
| 31.12.20 | 22                  | ÷      | VALUATION   | 70000          | Seitenwand                  |                       | ROHMAT                      | ROHMAT                     |               | 1.987    |                     | Inventory Value (Calculated)                 | 48.0   |
| 21 12 20 | 22                  |        | VALUATIO    | 70000          | Coitonwand                  |                       | DOUMAT                      | DOUMAT                     |               | 25       |                     | Unit Cost (Calculated)                       |        |

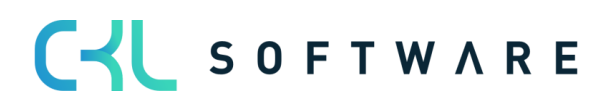

| Q        | Search 🕂      | - New    | 🐯 Edit Li  | st           | 🗊 Delete     | 🛕 Navigate      | 📑 Value Entrie  | s 💑 App               | lication Analysis | 🚺 Open in E          | xcel ···                |
|----------|---------------|----------|------------|--------------|--------------|-----------------|-----------------|-----------------------|-------------------|----------------------|-------------------------|
| EDIT     | - APPLICA     | TION AN  | ALYSIS (PO | S. ITEM      | LEDGER ENT   | RY) - ITEM LEI  | DGER ENTRY ENTI | RY NO. 179            |                   |                      | 27                      |
| Gen      | eral          |          |            |              |              |                 |                 |                       |                   |                      |                         |
|          |               |          |            |              | QT           | IY.             |                 |                       | AMONT (TOTA)      | L)                   |                         |
| Appl     | lied Entries  |          |            |              |              |                 |                 | 13                    |                   |                      | 314,60                  |
| Tran:    | sfer Rem. C   | Qty.     |            |              |              |                 |                 | 0                     |                   |                      | 0,00                    |
| Neg.     | . ILE Prorate | e Qty.   |            |              |              |                 |                 | 13                    |                   |                      | 314,60                  |
| Sum      | Transfer +    | Neg. ILI | E          |              |              |                 |                 | 13                    |                   |                      | 314,60                  |
|          |               |          |            |              |              |                 |                 |                       |                   |                      |                         |
|          |               |          |            |              |              |                 |                 | App                   |                   |                      |                         |
|          | Level         | Ent      | ту Туре    | No<br>Transf | Posting Date | Document<br>No. | Location Code   | Entry<br>to<br>Adjust | Quantity          | Invoiced<br>Quantity | Cost Amount<br>(Actual) |
| <i>•</i> |               | : Pu     | irchase    |              | 18.01.2021   | 107022          |                 |                       | 2.000             | 2.000                | 48.400,00               |
|          | 1             | 5        | Sale       | $\checkmark$ | 07.01.2021   | 102008          |                 |                       | -3                | -3                   | -72,60                  |
|          | 1             | 5        | Sale       | $\checkmark$ | 07.01.2021   | 102009          |                 |                       | -4                | -4                   | -96,80                  |
|          | 1             | 9        | Sale       | $\checkmark$ | 07.01.2021   | 102010          |                 |                       | -5                | -5                   | -121,00                 |
|          | 1             | 5        | Sale       | $\checkmark$ | 07.01.2021   | 102011          |                 |                       | -1                | -1                   | -24,20                  |
|          |               |          |            |              |              |                 |                 |                       |                   |                      |                         |
|          |               |          |            |              |              |                 |                 |                       |                   |                      | Close                   |
|          |               |          |            |              |              |                 |                 |                       |                   |                      |                         |

Afterwards the generate **Item Valuation Plan Entries** can be posted. As soon as the **Item Valuation Plan Entries** are posted, **Item Valuation Entries** are generated that can be easily reviewed in the Item Valuation Register. The lowest Value is marked as Valid Value.

| 🔎 Search 🏾 🍰 Dimensions              | 🐉 General Ledger 🛛 🖓 Co  | omments 📲 Open in Excel | More options |                         |                                |                   |                     |                              |                                     |                                                         | ⊽ ≣        |
|--------------------------------------|--------------------------|-------------------------|--------------|-------------------------|--------------------------------|-------------------|---------------------|------------------------------|-------------------------------------|---------------------------------------------------------|------------|
| Balance<br>Posting Date Posting Date | Document<br>No. Item No. | Description             | Quantity     | Unit of<br>Measure Code | Valuation<br>Condition<br>Code | Valuation<br>Type | Valuation<br>Amount | Val. Amount<br>Posted to G/L | Balance Va<br>Amount Poste<br>to Gr |                                                         |            |
| 31.12.2022                           | VALUATION 1100           | Front Wheel             | 152          | PCS                     | CKL AGE                        | Age Structu       | -1.971,00           | 0.00                         |                                     | Item Valuation Entries - Details                        |            |
| 31.12.2022                           | VALUATION 1100           | Front Wheel             | 152          | PCS                     | CKL CURREN                     | Currency          | 0.00                | 0.00                         |                                     | Item No.                                                | 1100       |
| 31.12.2022                           | VALUATION 1100           | Front Wheel             | 152          | PCS                     | CKL EXPIRATI                   | Expiration        | 0,00                | 0.00                         |                                     | Valuation Condition Code                                | CKL RANGE  |
| 31.12.2022                           | VALUATION 1100           | Front Wheel             | 152          | PCS                     | CKL LEAV PE                    | Leaving-Per       | 0,00                | 0,00                         |                                     | Comments                                                | No         |
| 31.12.2022                           | VALUATION 1100           | Front Wheel             | 152          | PCS                     | CKL LEAVING                    | Leaving           | 0,00                | 0,00                         | ÷                                   | Values                                                  |            |
| 31.12.2022                           | VALUATION 1100           | Front Wheel             | 152          | PCS                     | CKL LOWEST                     | Lowest Value      | 0,00                | 0,00                         | ( ) ( )                             | Inventory Value (Calculated)                            | 19.709,99  |
| 31.12.2022                           | VALUATION 1100           | Front Wheel             | 152          | PCS                     | CKL LOWEST                     | Lowest Value      | 0,00                | 0,00                         | (                                   | Unit Cost (Calculated)<br>Inventory Value (Unit Cost Ba | 129,67099  |
| 31.12.2022                           | VALUATION 1100           | Front Wheel             | 152          | PCS                     | CKL LOWEST                     | Lowest Value      | 0,00                | 0,00                         | 0                                   | Unit Cost (Unit Cost Basis)                             |            |
| 31.12.2022                           | VALUATION 1100           | Front Wheel             | 152          | PCS                     | CKL LOWEST                     | Lowest Value      | -0,01               | 0,00                         | ( ) ( )                             | Inventory Value (Revalued)                              | 3.942.00   |
| 31.12.2022                           | VALUATION 1100           | Front Wheel             | 152          | PCS                     | CKL LOWEST                     | Lowest Value      | 0,00                | 0,00                         | ( ) ( )                             | Unit Cost (Revolued)                                    | 20,00421   |
| 31.12.2022                           | VALUATIO 1100            | Front Wheel             | 152          | PCS                     | CKL RANGE                      | Range             | -15.767,99          | 0,00                         | c                                   | Range<br>Valuation Condition Code                       | CKL RANGE  |
| 31.12.2022                           | VALUATION 1100           | Front Wheel             | 152          | PCS                     | CKL RANGE P                    | Range-Peri        | 0,00                | 0,00                         |                                     | Period                                                  | -1)        |
| 31.12.2022                           | VALUATIO 1110            | Rim                     | 400          | PCS                     | CKL AGE                        | Age Struct        | -42,00              | 0,00                         | c                                   | Item Ledger Entry Type Filter<br>Period Incoming Entry  |            |
| 31.12.2022                           | VALUATION 1110           | Rim                     | 400          | PCS                     | CKL CURREN                     | Currency          | 0.00                | 0.00                         | 1                                   | Item Ledger Entry Type Filter                           | <>Transfer |
| 31.12.2022                           | VALUATION 1110           | Rim                     | 400          | PCS                     | CKL EXPIRATI                   | Expiration        | 0.00                | 0.00                         | ( ) ( )                             | Location Code                                           |            |
| 31.12.2022                           | VALUATION 1110           | Rim                     | 400          | PCS                     | CKL LEAV PE                    | Leaving-Per       | 0.00                | 0.00                         |                                     | Scrap Value                                             |            |
| 31.12.2022                           | VALUATION 1110           | Rim                     | 400          | PCS                     | CKL LEAVING                    | Leaving           | 0.00                | 0.00                         |                                     | Valuation Factor                                        | 80         |
| 31.12.2022                           | VALUATION 1110           | Rim                     | 400          | PCS                     | CKL LOWEST                     | Lowest Value      | 0.00                | 0.00                         |                                     | Starting Value<br>Ending Value                          | 5<br>9.999 |
|                                      |                          |                         |              |                         |                                |                   |                     |                              |                                     |                                                         |            |

After that the Valuation can be posted to the General Ledger with the help of the **Post Valuation Amount to G/L** (unless automatic Cost Posting is activated) Report.

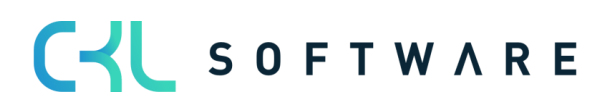

#### Page 33 from 38

#### Valuation 365 - Application Guide

| Saved Settings   Charges to the options and filters below will be saved only to: 'Last used options and filters   Options   Pointing Method   Perform   Point   Point <td< th=""><th></th><th>i/L</th><th></th><th></th><th>2</th><th></th><th></th><th></th><th></th><th></th></td<>                                                                                                    |                                                                                                    | i/L                                  |                            |                             | 2          |                |               |                            |                         |                                               |
|----------------------------------------------------------------------------------------------------|----------------------------------------------------------------------------------------------------|--------------------------------------|----------------------------|-----------------------------|------------|----------------|---------------|----------------------------|-------------------------|-----------------------------------------------|
| Changes to the options and filters below will be saved only to: Last used options and filters   Options   Poting   Poting    Poting   <                                                                                                    | Saved Settings                                                                                                    |                                      |                            |                             | ^          |                |               |                            |                         |                                               |
| Use default values from: Lest used optione and filters<br>Options Posting Method Post Filter: Post Item Val. Entry to G/L Alternate Mode Filter: Post Item Val. Entry to G/L Alternate Mode Filter: Send to Print Preview Cancel Filter: Send to Print Preview Cancel Post Set ValueMote Review Review                                                                                                    | Changes to the options and filters filters'                                                                                                    | s below will be saved                | d only to: 'Last i         | used options                | and        |                |               |                            |                         |                                               |
| Options         Per Entry           Document No.         Per Entry           Document No.         Per Entry           Document No.         Per Entry           Options         Per Entry           Options         Per Entry           Options         Per Entry           Options         Per Entry           Options         Per Entry           Options Per Port Post Hern Vol.         Per Entry           Filter: Post Hern Vol. Entry to G/L         Per Entry           Yes then No.         Per Entry           Send to.         Print         Preview           Filter.         Send to.         Print         Preview           Send to.         Print         Preview         Cancel                                                                                                    | Use default values from:                                                                                                    | Last used opti                       | ons and filters            |                             | ~          |                |               |                            |                         |                                               |
| Posting Method       Per Entry         Document No. <ul> <li>Per Entry</li> <li>Post</li> <li>Post</li> <li>Post</li> <li>Per Entry</li> <li>Per Entry</li> <li>Post</li> <li>Per Entry</li> <li>Per Entry</li> <li>Per Per Per Per Per Per Per Per Per Per</li></ul>                                                                                                    | Options                                                                                                    |                                      |                            |                             | - 1        |                |               |                            |                         |                                               |
| Document No.       Post         Post <ul> <li>Post</li> <li>REPORT DESIGN</li> </ul> Output with Picture <ul> <li>Atternate Mode</li> <li> <li> </li> <li> </li> <li> <ul> <li>Post</li> <li> <li> <ul> <li></li></ul></li></li></ul></li></li></ul>                                                                                                    | Posting Method                                                                                                    | Per Entry                            |                            |                             | ~          |                |               |                            |                         |                                               |
| Post       Image: Second Decision         Output with Picture       Image: Second Decision         Filter: Post Item Val. Entry to G/L         Yeenate Mode       Image: Second Decision                                                                                                    | Document No.                                                                                                    |                                      |                            |                             |            |                |               |                            |                         |                                               |
| REPORT DESIGN       Output with Picture <ul> <li></li></ul>                                                                                                    | Post                                                                                                    | 💼                                    |                            |                             |            |                |               |                            |                         |                                               |
| Output with Picture <ul> <li></li></ul>                                                                                                    | REPORT DESIGN                                                                                                    |                                      |                            |                             | - 1        |                |               |                            |                         |                                               |
| Alternate Mode       Image: Section 2         Filter: Post Item Val. Entry to G/L                                                                                                    | Output with Picture                                                                                                    |                                      |                            |                             | - 1        |                |               |                            |                         |                                               |
| Filter: Post Item Val. Entry to G/L            × Posting Date             × Posting Date             × Posting Date             × Filter.             Send to          Print       Preview         Cancel                    Send to                 Print                  Send to                  Send to                                                                                                    Preview                          Preview                            Preview                   Preview                                                                                                    | Alternate Mode                                                                                                    |                                      |                            |                             | - 1        |                |               |                            |                         |                                               |
| Filter: Post Item Val. Entry to G/L         × Item No.         > Posting Date         + Filter         Send to       Print         Preview       Cancel         Post Valuation to G/L         Send to       Print       Preview       Cancel         Post Valuation to G/L         Colspan="2">Colspan="2">Colspan="2"         Colspan="2" <td></td> <td></td> <td></td> <td></td> <td>- 1</td> <td></td> <td></td> <td></td> <td></td> <td></td>                                                                                                    |                                                                                                    |                                      |                            |                             | - 1        |                |               |                            |                         |                                               |
| X Herm No.                                                                                                    | Filter: Post Item Val. Entry                                                                                                    | / to G/L                             |                            |                             |            |                |               |                            |                         |                                               |
| Posting Date                                                                                                    | ×Item No.                                                                                                    |                                      |                            |                             | ~          |                |               |                            |                         |                                               |
| + Filter         Send to       Print       Preview       Cancel         Send to       Print       Preview       Cancel         Postaluation to Ch. CROWS AG Moning 13         Cancel         Postaguation to Ch. CROWS AG Moning 13         Cancel         Postaguation to Ch. CROWS AG Moning 13         Postaguation Cool Gen Bus Posting Group       Inventory       Loadion Cool       Inventory       Moning 14       Moning 14         Postaguation Cool Group       Posting Group       Inventory       Bal. Inventory       Loadion Cool       Inventory       Moning 14       Moning 14       Moning 12       Moning 17       Moning 17                                                                                                    | × Posting Date                                                                                                    |                                      |                            |                             |            |                |               |                            |                         |                                               |
| Send to       Print       Preview       Cancel         Send to       Print       Preview       Cancel         Post Valuation to CL<br>CROINS and<br>Norshing 13. Januar 202<br>NVSPHASSLEP         est Report (nor poster)         est Report (nor poster)         Intra Ladier<br>Norshow       Posting Date       Can Bain Posting<br>Groups       Norshow       Bait Inventory       Location Code       Norshow       Bait Inventory         International Colspan="4">International Code         Norshow       Document No.       Posting Date       Candidion Code       Candidion Code       Candidion Code       Norshow       Bait Inventory       Location Code       Norshow       Report       Report       R                                                                                                    | + Filter                                                                                                    |                                      |                            |                             |            |                |               |                            |                         |                                               |
| Send to Pint Preview Cancel   Post Parameter for the posterior of a standard previous previous                                                                                                    |                                                                                                    |                                      |                            |                             | ~          |                |               |                            |                         |                                               |
| est Report (not posted)<br>est Report (not posted)<br>Tetry No. Kerry A. Kerry Marken Marken Mark                                                                                                    |                                                                                                    | Send to                              | Print Pr                   | eview                       | Cancel     |                |               |                            |                         |                                               |
| est Region for to solve the formation of the formation of                                                                                                    |                                                                                                    |                                      |                            |                             |            |                |               |                            | Post Vali<br>Montag,    | Iation to G/L<br>CRONUS AG<br>13. Januar 2020 |
| est Report (not posted)<br>est posted (and posted)<br>est posted (and poste |                                                                                                    |                                      |                            |                             |            |                |               |                            | 1                       | (VS\FHASSLER                                  |
| International Logical International Internation Internatinternatinde International International International                                                                                                    | Test Report (not posted)                                                                                                    |                                      |                            |                             |            |                |               |                            |                         |                                               |
| Image: Larger<br>Image: Extra bootsmark         Posting Date         Valuation<br>Constron Cook         Gen, Bus, Pering<br>Orising Group         Inventiory<br>Inventiory         Bal Inventiory<br>Bal Inventiory         Inventiory<br>Bal Inventiory         Bal Inventiory<br>Inventiory         Bal Inventiory<br>Inventiory         Bal Inventiory<br>Inventiory         Bal Inventiory<br>Inventiory         Bal Inventiory         Bal Inventior                                                                                                    |                                                                                                    |                                      |                            |                             |            |                |               |                            |                         |                                               |
| Verderaad           Verderaad           1         1         VALUATION         31.12.22         CHL AGE         HANDEL         -15.707.99         FERTIG         15.707.99           10         Felge<br>13         2         VALUATION         31.12.22         CHL AGE         HANDEL         -338.00         FERTIG         339.00           10         Speichen<br>25         3         VALUATION         31.12.22         CHL AGE         ROHMAT         -16.000.00         ROHMAT         16.000.00           10         Speichen<br>37         4         VALUATION         31.12.22         CHL AGE         ROHMAT         -16.000.00         ROHMAT         16.000.00           10         Speichen<br>37         4         VALUATION         31.12.22         CHL AGE         HANDEL         -1500.00         ROHMAT         1500.00           10         Speichen<br>37         4         VALUATION         31.12.22         CHL AGE         HANDEL         -1500.00         FERTIG         1500.00           11         32.0         CHL AGE         HONDEL         -1500.00         FERTIG         1500.00           12         VORGERADE         HONDEL         -1500.00         FERTIG         1500.00                                                                                                    | Item Ledger<br>Entry No. Entry No. Document No. Posti                                                                                                  | Valuation<br>ing Date Condition Code | Gen. Bus. Posting<br>Group | Gen. Prod.<br>Posting Group | Inventory  | Bal. Inventory | Location Code | Inventory Posting<br>Group | Inventory<br>Adjustment | Bal. Inventory<br>Adjustment                  |
| View Provemana         View Provemana         I VALUATION         31:12:22         CKL AGE         HANDEL         -15:79:39         FERTIG         15:70:59           110         Feige         32         2 VALUATION         31:12:22         CKL AGE         HANDEL         -15:70:39         FERTIG         15:70:59           120         Spetchem         25         3 VALUATION         31:12:22         CKL AGE         ROHMAT         -16:00:00         ROHMAT         16:00:00           120         Spetchem         37         4 VALUATION         31:12:22         CKL AGE         ROHMAT         -16:00:00         ROHMAT         16:00:00           120         Nake vom         37         4 VALUATION         31:12:22         CKL AGE         HANDEL         -19:00:26         FERTIG         15:00:56           121         Vorderschae                                                                                                    | Item                                                                                                    |                                      |                            |                             |            |                |               |                            |                         |                                               |
| Nale von           13         2 VALUATION         31.12.22         CHL AGE         HANDEL         -338.00         FERTIG         338.00           120         Speidem         25         3 VALUATION         31.12.22         CHL AGE         ROHMAT         -16.000.00         ROHMAT         16.000.00           150         Nale von<br>37         4 VALUATION         31.12.22         CHL AGE         HANDEL         -1.600.06         FERTIG         1.600.66           151         Vorderzehne<br>49         5 VALUATION         31.12.22         CHL AGE         ROHMAT         -72.00         ROHMAT         72.00                                                                                                    | 1100 Vorderrad<br>1 1 VALUATION 31.12                                                                                                    | .22 CKL AGE                          |                            | HANDEL                      | -15.767,99 |                |               | FERTIG                     | 15.787,99               |                                               |
| 13         2         VALUATION         31:12:22         CHL AGE         HANDEL         -330:00         FERTIG         339:00           120         Spetchen         25         3         VALUATION         31:12:22         CHL AGE         ROHMAT         -16:000:00         ROHMAT         16:000:00           150         Nake vorn         37         4         VALUATION         31:12:22         CHL AGE         HANDEL         -1:000:06         FERTIG         1:000:09           151         Vorderzohae                                                                                                    | 1110 Felge                                                                                                    |                                      |                            |                             |            |                |               |                            |                         |                                               |
| Verderachere         VALUATION         31.12.22         CVL AGE         RCHMAT         16.000.00         RCHMAT         16.000.00           10         Nube verm<br>37         4 VALUATION         31.12.22         CVL AGE         HANDEL         -1600.56         FERTIG         1.500.56           10         Verderachere                                                                                                    | 13 2 VALUATION 31.12                                                                                                    | 22 CKLAGE                            |                            | HANDEL                      | -338,00    |                |               | FERTIG                     | 336,00                  |                                               |
| Value vom         Nalue vom           37         4 VALUATION         31.12.22         CHL AGE         HANDEL         -1.690.56         FERTIG         1.590.56           Vorderzehze         49         5 VALUATION         31.12.22         CHL AGE         RCHMAT         -72.00         RCHMAT         72.00                                                                                                    | 1120 Speichen<br>25 3 VALUATION 31.12                                                                                                    | .22 CKL AGE                          |                            | ROHMAT                      | -18.000,00 |                |               | ROHMAT                     | 18.000,00               |                                               |
| Vonderzohne         HANDEL         -1.660.96         FERTIG         1.960.56           151         Vonderzohne         49         5. VALUATION         31.12.22         CHLAGE         ROHMAT         -72.00         ROHMAT         72.00                                                                                                    |                                                                                                    |                                      |                            |                             |            |                |               |                            |                         |                                               |
| Verderachse         49         6         VALUATION         31.12.22         CHL AGE         ROHMAT         -72.00         ROHMAT         72.00                                                                                                    | ALEA Materia                                                                                                    |                                      |                            |                             |            |                |               |                            |                         |                                               |
| 49 5 VALUATION 31.12.22 OKLAGE ROHMAT -72.00 ROHMAT 72.00                                                                                                    | 1150 Nabe vom<br>37 4 VALUATION 31.12                                                                                                    | .22 CKL AGE                          |                            | HANDEL                      | -1.990,58  |                |               | FERTIG                     | 1.990,58                |                                               |
|                                                                                                    | 1150 Nabe vorn<br>37 4 VALUATION 31.12<br>1151 Vorderachse                                                                                             | .22 CKL AGE                          |                            | HANDEL                      | -1.990,58  |                |               | FERTIG                     | 1.990,58                |                                               |
| 155 Laufbuchse vom<br>61 6 VALUATION 31.12.22 CKLAGE ROHMAT -123.20 ROHMAT 123.20                                                                                                    | 1150         Nabe vom           37         4 VALUATION         31.12           1151         Vorderachse           49         5 VALUATION         31.12 | .22 CKL AGE                          |                            | HANDEL<br>ROHMAT            | -1.990,58  |                |               | FERTIG                     | 1.000,58<br>72.00       |                                               |

The generated G/L Entries have a direct link with their respective Item Valuation Entries. This way you can retrace how the Valuation Amounts came to be and which Valuation Conditions were used, even later.

| $\leftarrow$ | Item Valuation En | tries   Work Dat        | te: 27.01.2022       |          |                              |              |                         |                                |                   |                     |               |
|--------------|-------------------|-------------------------|----------------------|----------|------------------------------|--------------|-------------------------|--------------------------------|-------------------|---------------------|---------------|
|              | 🔎 Search 🔒        | Dimensions              | 🐺 General Leo        | dger     | 🖓 Comments 🛛 🚺 Open in Excel | More options |                         |                                |                   |                     |               |
|              | Posting Date      | Balance<br>Posting Date | S<br>Document<br>No. | Item No. | Description                  | Quantity     | Unit of<br>Measure Code | Valuation<br>Condition<br>Code | Valuation<br>Type | Valuation<br>Amount | Val.<br>Poste |
|              | 31.12.2022        |                         | VALUATION            | 1100     | Front Wheel                  | 152          | PCS                     | CKL LOWEST                     | Lowest Value      | 0,00                |               |
|              | 31.12.2022        |                         | VALUATION            | 1100     | Front Wheel                  | 152          | PCS                     | CKL LOWEST                     | Lowest Value      | 0,00                |               |
|              | 31.12.2022        |                         | VALUATION            | 1100     | Front Wheel                  | 152          | PCS                     | CKL LOWEST                     | Lowest Value      | -0,01               |               |
|              | 31.12.2022        |                         | VALUATION            | 1100     | Front Wheel                  | 152          | PCS                     | CKL LOWEST                     | Lowest Value      | 0,00                |               |
|              | 31.12.2022        |                         | VALUATIO             | 1100     | Front Wheel                  | 152          | PCS                     | CKL RANGE                      | Range             | -15.767,99          |               |
|              | 31.12.2022        |                         | VALUATION            | 1100     | Front Wheel                  | 152          | PCS                     | CKL RANGE P                    | Range-Peri        | 0,00                |               |

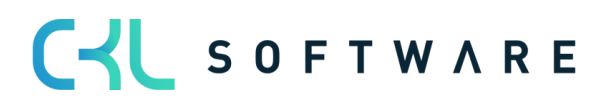

#### Page 34 from 38

| O Search         | 🐼 Edit   | List | Process Entr  | y 👪 Open in Exce | More optic       | ons                         |                      |                            |                             |            |                      |                  |           |                          |
|------------------|----------|------|---------------|------------------|------------------|-----------------------------|----------------------|----------------------------|-----------------------------|------------|----------------------|------------------|-----------|--------------------------|
| Posting          | I Date ↓ |      | Document Type | Document No.     | G/L Account No.↓ | Description                 | Gen. Posting<br>Type | Gen. Bus. Posting<br>Group | Gen. Prod. Posting<br>Group | Amount     | Bal. Account<br>Type | Bal. Account No. | Entry No. | External<br>Document No. |
| 31.12.2          | 2022     |      |               | VALUATION 2022   | 3971             | Range CKL RANGE on 31.12.22 |                      |                            |                             | -15.767,99 | G/L Account          |                  | 2821      |                          |
| → <u>31.12.2</u> | 2022     | 1    |               | VALUATION 2022   | 3961             | Range CKL RANGE on 31.12.22 |                      |                            |                             | 15.767,99  | G/L Account          |                  | 2822      |                          |

#### 5.2. User Specific Valuation

Each Item Valuation can be manually changed during the Valuation Process through a User Specific Valuation. The User Specific Valuation is then automatically set as Valid Value for that Date.

A User Specific Valuation can be set in the **Item Valuation Journal** directly using the *Unit Cost (Specific)* and *Inventory Value (Specific)* fields.

| $\leftarrow$  | ITEM VALUATION   | I JOUI | RNAL   WORK DATE:         | 28.01.2021                      |                                |                         |                                      |                               |                         |                               | √ SAVED                                                                                        | 0 5    | 7 <sup>4</sup> |
|---------------|------------------|--------|---------------------------|---------------------------------|--------------------------------|-------------------------|--------------------------------------|-------------------------------|-------------------------|-------------------------------|------------------------------------------------------------------------------------------------|--------|----------------|
|               | Batch Name       |        |                           |                                 |                                | ST                      | ANDARD                               |                               |                         |                               |                                                                                                |        |                |
|               | Manage Proc      | ess    | Post/Print Line           | ltem /                          | Actions Navigate               | Fewer options           |                                      |                               |                         |                               |                                                                                                | 7      | 0              |
|               | Posting Date     |        | Unit Cost<br>(Calculated) | Inventory Value<br>(Calculated) | Unit Cost (Unit<br>Cost Basis) | Unit Cost<br>(Revalued) | Inventory Value<br>(Unit Cost Basis) | Inventory Value<br>(Revalued) | Unit Cost<br>(Specific) | Inventory Value<br>(Specific) | Item Valuation Journal                                                                         | Detail |                |
| $\rightarrow$ | 31.12.2020       | ÷      | 129,671                   | 25.934,20                       | _                              | 76,00                   | -                                    | 15.200,00                     | 76,00                   | 15.200,00                     | Item No.                                                                                       |        | 110            |
|               | 31.12.2020       | ÷      | 1,05                      | 420,00                          | _                              | 0,21                    | _                                    | 84,00                         |                         |                               | Comments                                                                                       |        | Y              |
|               | 31.12.2020       |        | 2,00                      | 20.000,00                       | _                              | 0,40                    | _                                    | 4.000,00                      |                         |                               |                                                                                                |        |                |
|               | 31.12.2020       |        | 12,441                    | 2.488,20                        | _                              | 2,488                   | _                                    | 497,64                        |                         |                               | VALUES                                                                                         |        |                |
|               | 31.12.2020       |        | 0,45                      | 90,00                           | _                              | 0,09                    | _                                    | 18,00                         |                         |                               | Valuation Condition Code                                                                       |        | 10 724         |
|               | 31.12.2020       |        | 0,77                      | 154,00                          | -                              | 0,154                   | -                                    | 30,80                         |                         |                               | Valuation Factor                                                                               |        | -10.7.54,      |
|               | 31.12.2020       |        | 1,23                      | 246,00                          | _                              | 0,246                   | _                                    | 49,20                         |                         |                               | Inventory Value (Calculated)                                                                   |        | 25.934,        |
|               | 31.12.2020       |        | 1,75                      | 350,00                          | _                              | 0,35                    | _                                    | 70,00                         |                         |                               | Unit Cost (Calculated)                                                                         |        | 129,6          |
|               | 31.12.2020       |        | 129,682                   | 25.936,40                       | _                              | 129,682                 | _                                    | 25.936,40                     |                         |                               | Unit Cost (Unit Cost Basis)                                                                    |        |                |
|               | 31.12.2020       |        | 12,452                    | 2.490,40                        | _                              | 12,452                  | _                                    | 2.490,40                      |                         |                               | Inventory Value (Revalued)                                                                     |        | 15.200,        |
|               | 31.12.2020       |        | 0,33                      | 3.300,00                        | _                              | 0,33                    | _                                    | 3.300,00                      |                         |                               | Unit Cost (Revalued)                                                                           |        | 76,            |
|               | 31.12.2020       |        | 0,90                      | 180,00                          | _                              | 0,90                    | _                                    | 180,00                        |                         |                               | Unit Cost (Specific)                                                                           |        | 15.200,        |
|               | 31.12.2020       |        | 13,157                    | 2.631,40                        | _                              | 13,157                  | _                                    | 2.631,40                      |                         |                               | onit cost (speane)                                                                             |        |                |
|               | 31.12.2020       |        | 1,99                      | 199,00                          | _                              | 1,99                    | _                                    | 199,00                        |                         |                               | PREVIOUS VALUES                                                                                |        |                |
|               | 31.12.2020       |        | 4,66                      | 466,00                          | -                              | 4,66                    | _                                    | 466,00                        |                         |                               | Prev. Posting Date                                                                             |        |                |
|               | 31.12.2020       |        | 5,88                      | 588,00                          | -                              | 5,88                    | _                                    | 588,00                        |                         |                               | Prev. Valuation Condition Co                                                                   |        |                |
|               | 31.12.2020       |        | 3,90                      | 780,00                          | _                              | 3,90                    | _                                    | 780,00                        |                         |                               | Prev. Valuation Factor                                                                         |        |                |
|               |                  |        |                           |                                 |                                |                         |                                      |                               |                         | >                             | Prev. Inventory Value (Calcul<br>Prev. Unit Cost (Calculated)<br>Prev. Inventory Value (Unit C |        |                |
|               | Item Description |        | ITEM DE                   | SCRIPTION                       | ITEM TRACKING CODI             | E ITEM E                | XPIRATION DATE                       | SERIAL NO.                    | LOT N                   | 0.                            | Prev. Unit Cost (Unit Cost Bas<br>Prev. Inventory Value (Revalu<br>Prev. Unit Cost (Providual) |        |                |

#### Hint:

A User Specific Valuation sets all other Conditions powerless. Even though the Valuation by Range generated a higher devaluation amount, the User Specific Valuation is still marked as Valid Value.

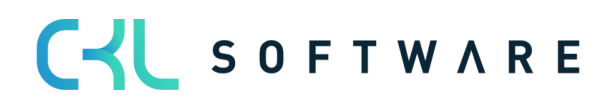

#### Page 35 from 38

| ,                   | w 🐺 Edit List | 🗊 Delete 🛛 🖓 Comments | 🗳 Set Line as v | val Specific Valu       | ie 🛛 📲 Open in Exce         | More o            | ptions              |                                     | 7 ≣       |
|---------------------|---------------|-----------------------|-----------------|-------------------------|-----------------------------|-------------------|---------------------|-------------------------------------|-----------|
| Posting Date<br>↑ ▼ | Item No. 🕈 🝸  | Description           | Quantity        | Unit of<br>Measure Code | Valuation Condition<br>Code | Valuation<br>Type | Valuation<br>Amount |                                     |           |
| 31.12.2020          | 1100          | Vorderrad             | 200             | STÜCK                   | CKL AGE                     | Age Structure     | -20.747,36          | the set Maluration Futuring Dataile |           |
| 31.12.2020          | 1100          | Vorderrad             | 200             | STÜCK                   | CKL CURRENCY                | Currency          | 0,00                | Item valuation Entries - Details    |           |
| 31.12.2020          | 1100          | Vorderrad             | 200             | STÜCK                   | CKL EXPIRATION              | Expiration        | 0,00                | Item No.                            | 110       |
| 31.12.2020          | 1100          | Vorderrad             | 200             | STÜCK                   | CKL LEAV PERIOD             | Leaving-Per       | 0,00                | Valuation Condition Code            |           |
| 31.12.2020          | 1100          | Vorderrad             | 200             | STÜCK                   | CKL LEAVING                 | Leaving           | 0,00                | Comments                            | N         |
| 31.12.2020          | 1100          | Vorderrad             | 200             | STÜCK                   | CKL LOWEST VALUE            | Lowest Value      | 0,00                |                                     |           |
| 31.12.2020          | 1100          | Vorderrad             | 200             | STÜCK                   | CKL LOWEST VALUE            | Lowest Value      | 0,00                | VALUES                              |           |
| 31.12.2020          | 1100          | Vorderrad             | 200             | STÜCK                   | CKL LOWEST VALUE            | Lowest Value      | 0,00                | Inventory Value (Calculated)        | 25.934,2  |
| 31.12.2020          | 1100          | Vorderrad             | 200             | STÜCK                   | CKL LOWEST VALUE            | Lowest Value      | 0,00                | Inventory Value (Unit Cost Ba       | 129,07    |
| 31.12.2020          | 1100          | Vorderrad             | 200             | STÜCK                   | CKL LOWEST VALUE            | Lowest Value      | 0,00                | Unit Cost (Unit Cost Basis)         |           |
| 31.12.2020          | 1100          | Vorderrad             | 200             | STÜCK                   | CKL RANGE                   | Range             | 0,00                | Inventory Value (Revalued)          | 15.200,00 |
| 31.12.2020          | 1100          | Vorderrad             | 200             | STÜCK                   | CKL RANGE PERIOD            | Range-Peri        | 0,00                | Unit Cost (Revalued)                | 76,00     |
| → 31.12.2020 🔅      | 1100          | Vorderrad             | 200             | STÜCK                   |                             | Specific          | -10.734,20          | RANGE                               |           |
|                     |               |                       |                 |                         |                             |                   |                     | Period                              |           |

Furthermore, by using the *Set Line as valid Specific Value* function you can set a Valuation Valued determined by Calculation Process as Valid Value.

|                     | ew 💀 Edit List | 🗊 Delete 🛛 🖓 Comments | 🗳 Set Line as | val Specific Val        | lue 🛛 📲 Open in Exce        | More op           | otions              |                               | 7 🗉            |
|---------------------|----------------|-----------------------|---------------|-------------------------|-----------------------------|-------------------|---------------------|-------------------------------|----------------|
| Posting Date<br>↑ ▼ | Item No. † 🝸   | Description           | Quantity      | Unit of<br>Measure Code | Valuation Condition<br>Code | Valuation<br>Type | Valuation<br>Amount |                               |                |
| 31.12.2020          | 70200          | Scharnier             | 1.631         | STÜCK                   | CKL AGE                     | Age Structure     | 0,00                | Itaan Maluatian Entries       | Datalla        |
| 31.12.2020          | 70200          | Scharnier             | 1.631         | STÜCK                   | CKL CURRENCY                | Currency          | 0,00                | Item valuation Entries -      | Details        |
| 31.12.2020          | 70200          | Scharnier             | 1.631         | STÜCK                   | CKL EXPIRATION              | Expiration        | 0,00                | Item No.                      | 702            |
| 31.12.2020          | 70200          | Scharnier             | 1.631         | STÜCK                   | CKL LEAV PERIOD             | Leaving-Per       | 0,00                | Valuation Condition Code      | CKL RANGE PERI |
| 31.12.2020          | 70200          | Scharnier             | 1.631         | STÜCK                   | CKL LEAVING                 | Leaving           | 0,00                | Comments                      | ,              |
| 31.12.2020          | 70200          | Scharnier             | 1.631         | STÜCK                   | CKL LOWEST VALUE            | Lowest Value      | 0,00                |                               |                |
| 31.12.2020          | 70200          | Scharnier             | 1.631         | STÜCK                   | CKL LOWEST VALUE            | Lowest Value      | 0,00                | VALUES                        |                |
| 31.12.2020          | 70200          | Scharnier             | 1.631         | STÜCK                   | CKL LOWEST VALUE            | Lowest Value      | 0,00                | Inventory Value (Calculated)  | 1.794          |
| 31.12.2020          | 70200          | Scharnier             | 1.631         | STÜCK                   | CKL LOWEST VALUE            | Lowest Value      | 0,00                | Inventory Value (Unit Cost Ba |                |
| 31.12.2020          | 70200          | Scharnier             | 1.631         | STÜCK                   | CKL LOWEST VALUE            | Lowest Value      | 0,00                | Unit Cost (Unit Cost Basis)   |                |
| 31.12.2020          | 70200          | Scharnier             | 1.631         | STÜCK                   | CKL RANGE                   | Range             | -1.435,28           | Inventory Value (Revalued)    | 179            |
| → 31.12.2020        | 70200          | Scharnier             | 1.631         | STÜCK                   | CKL RANGE PERIOD            | Range-Per         | -1.614,69           | Unit Cost (Revalued)          | 0              |
|                     |                |                       |               |                         |                             |                   |                     | RANGE                         |                |
|                     |                |                       |               |                         |                             |                   |                     | Period                        | -              |
|                     |                |                       |               |                         |                             |                   |                     | Number of Periods             | Trans          |
|                     |                |                       |               |                         |                             |                   |                     | Item Ledger Entry Type Filter | <>rial.        |
|                     |                |                       |               |                         |                             |                   |                     | Valuation Factor              |                |
|                     |                |                       |               |                         |                             |                   |                     | Starting Value                |                |
|                     |                |                       |               |                         |                             |                   |                     | Ending Value                  | 9.             |
|                     |                |                       |               |                         |                             |                   |                     | Scrap Value                   |                |
|                     |                |                       |               |                         |                             |                   |                     | Inventory on Posting Date     | 407            |
|                     |                |                       |               |                         |                             |                   |                     | Qty. of Neg. Ledger Entries   | -4             |

In the above scenario the lowest Valuation was calculated for the *CKL Range Period* Valuation Condition. If the user is determined to use another Valuation it can select the desired line, in this case the line for Valuation Condition *CKL Range* and run the previously described function.

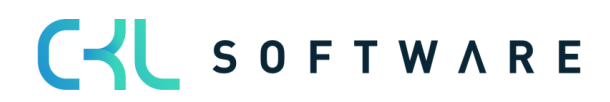

#### Page 36 from 38

| Posting Date       Item No.↑▼       Description       Unit of<br>Quantity       Valuation Code       Valuation Code       Valuation Type       Valuation Amount<br>Amount         31.12.2020       70200       Scharnier       1.631       STÜCK       CKL AGE       Age Structure       0.00       Item No.1       Item No.1       Valuation Condition Code       Comments       Valuation Code       Comments       Valuation Code       Comments       Valuation Code       Comments       Valuation Code       Code       Comments       Valuation Code       Code       Comments       Valuation Code       Comments       Valuation Code       Code       Code       Code       Code       Code       Code       Code       Code <td< th=""><th>s - Details<br/>70</th></td<>                                                                                                    | s - Details<br>70 |
|----------------------------------------------------------------------------------------------------|-------------------|
| 31.12.2020       70200       Schamier       1.631       STÜCK       CKL AGE       Age Structure       0,00         31.12.2020       70200       Schamier       1.631       STÜCK       CKL CURRENCY       Currency       0,00         31.12.2020       70200       Schamier       1.631       STÜCK       CKL EXPIRATION       Expiration       0,00         31.12.2020       70200       Schamier       1.631       STÜCK       CKL EAV PRIOD       Leaving       0,00         31.12.2020       70200       Schamier       1.631       STÜCK       CKL LAV PERIOD       Leaving       0,00         31.12.2020       70200       Schamier       1.631       STÜCK       CKL LAW VERIOD       Leaving       0,00         31.12.2020       70200       Schamier       1.631       STÜCK       CKL LAW VEST VALUE       Lowest Value       0,00         31.12.2020       70200       Schamier       1.631       STÜCK       CKL LOWEST VALUE       Lowest Value       0,00       Unit Cost Calculated)       Inventory Value (Calculated)       Inventory Value (Calculated)       Inventory Value (Calculated)       Inventory Value (Calculated)       Inventory Value (Calculated)       Inventory Value (Calculated)       Inventory Value (Calculated)       Inventory Value (Calculated) </th <th>s - Details</th>                                                                                                    | s - Details       |
| 31.12.2020       70200       Scharnier       1.631       STÜCK       CKL CURRENCY       Currency       0.00       Item Valuation Entra         31.12.2020       70200       Scharnier       1.631       STÜCK       CKL EXPIRATION       Expiration       0.00       Item Valuation Entra         31.12.2020       70200       Scharnier       1.631       STÜCK       CKL EXPIRATION       Expiration       0.00       Item Valuation Entra         31.12.2020       70200       Scharnier       1.631       STÜCK       CKL LEAV PERIOD       Leaving       0.00       Comments         31.12.2020       70200       Scharnier       1.631       STÜCK       CKL LAWINEST VALUE       Lowest Value       0.00       Comments         31.12.2020       70200       Scharnier       1.631       STÜCK       CKL LOWEST VALUE       Lowest Value       0.00       Unit Cost Calculated)         31.12.2020       70200       Scharnier       1.631       STÜCK       CKL LOWEST VALUE       Lowest Value       0.00       Unit Cost Calculated)       Inventory Value (Calculated)       Inventory Value (Calculated)       Inventory Value (Calculated)       Inventory Value (Calculated)       Inventory Value (Revalued)       Inventory Value (Revalued)       Inventory Value (Revalued)       Inventory Value (Revalued                                                                                                    | s - Details       |
| 31.12.2020       70200       Scharnier       1.631       STÜCK       CKL EXPIRATION       Expiration       0.00       Item No.         31.12.2020       70200       Scharnier       1.631       STÜCK       CKL LEAV PERIOD       Leaving-Per       0.00       Valuation Condition Code         31.12.2020       70200       Scharnier       1.631       STÜCK       CKL LEAV NG       Leaving       0.00       Comments         31.12.2020       70200       Scharnier       1.631       STÜCK       CKL LEAV NG       Leaving       0.00       Comments         31.12.2020       70200       Scharnier       1.631       STÜCK       CKL LOWEST VALUE       Lowest Value       0.00       VALUES         31.12.2020       70200       Scharnier       1.631       STÜCK       CKL LOWEST VALUE       Lowest Value       0.00       Unit Cost Ciaculated)         31.12.2020       70200       Scharnier       1.631       STÜCK       CKL LOWEST VALUE       Lowest Value       0.00       Unit Cost Ciaculated)         31.12.2020       70200       Scharnier       1.631       STÜCK       CKL RANGE       Range-Peri       -1.435.28       Unit Cost Ciaculated)         31.12.2020       70200       Scharnier       1.631                                                                                                    | 70                |
| 31.12.2020       70200       Scharnier       1.631       STÜCK       CKL LEAV PERIOD       Leaving - Per       0.00       Valuation Condition Code         31.12.2020       70200       Scharnier       1.631       STÜCK       CKL LEAVING       Leaving       0.00       Comments         31.12.2020       70200       Scharnier       1.631       STÜCK       CKL LEAVING       Leaving       0.00       Comments         31.12.2020       70200       Scharnier       1.631       STÜCK       CKL LOWEST VALUE       Lowest Value       0.00       VALUES         31.12.2020       70200       Scharnier       1.631       STÜCK       CKL LOWEST VALUE       Lowest Value       0.00       Unit Cost (Calculated)         31.12.2020       70200       Scharnier       1.631       STÜCK       CKL LOWEST VALUE       Lowest Value       0.00       Unit Cost (Calculated)         11.12.2020       70200       Scharnier       1.631       STÜCK       CKL RANGE       Range       -1.435.28       Unit Cost (Calculated)         11.12.2020       70200       Scharnier       1.631       STÜCK       CKL RANGE       Range       -1.435.28       Unit Cost (Revalued)         11.12.2020       70200       Scharnier       1.631                                                                                                    |                   |
| 31.12.2020         70200         Schamier         1.631         STÜCK         CKL LEAVING         Leaving         0.00         Comments           31.12.2020         70200         Schamier         1.631         STÜCK         CKL LOWEST VALUE         Lowest Value         0.00         Comments           31.12.2020         70200         Schamier         1.631         STÜCK         CKL LOWEST VALUE         Lowest Value         0.00         VALUES           31.12.2020         70200         Schamier         1.631         STÜCK         CKL LOWEST VALUE         Lowest Value         0.00         Imentory Value (Calculate)           31.12.2020         70200         Schamier         1.631         STÜCK         CKL LOWEST VALUE         Lowest Value         0.00         Unit Cost Calculate1           31.12.2020         70200         Schamier         1.631         STÜCK         CKL LOWEST VALUE         Lowest Value         0.00         Unit Cost Calculate1           31.12.2020         70200         Schamier         1.631         STÜCK         CKL RANGE         Range         -1.435,28         Unit Cost (Revalued)           31.12.2020         70200         Schamier         1.631         STÜCK         CKL RANGE         Range         -1.435,28         Inventory Va                                                                                                    | CKI RAN           |
| 31.12.2020       70200       Scharnier       1.631       STÜCK       CKL LOWEST VALUE       Lowest Value       0.00       VALUES         31.12.2020       70200       Scharnier       1.631       STÜCK       CKL LOWEST VALUE       Lowest Value       0.00       VALUES         31.12.2020       70200       Scharnier       1.631       STÜCK       CKL LOWEST VALUE       Lowest Value       0.00       Inventory Value (Calculate         31.12.2020       70200       Scharnier       1.631       STÜCK       CKL LOWEST VALUE       Lowest Value       0.00       Inventory Value (Calculate         31.12.2020       70200       Scharnier       1.631       STÜCK       CKL RANGE       Range       e-1.435,28       Inventory Value (Revalued)         31.12.2020       70200       Scharnier       1.631       STÜCK       CKL RANGE PERIOD       Range       e-1.435,28       Inventory Value (Revalued)         31.12.2020       70200       Scharnier       1.631       STÜCK       CKL RANGE PERIOD       Range-Peri       -1.614,69         31.12.2020       70200       Scharnier       1.631       STÜCK       CKL RANGE PERIOD       Range-Peri       -1.614,69         31.12.2020       70200       Scharnier       1.631       STÜ                                                                                                    | Citeron           |
| 31.12.2020       70200       Scharnier       1.631       STÜCK       CKL LOWEST VALUE       Lowest Value       0,00       VALUES         31.12.2020       70200       Scharnier       1.631       STÜCK       CKL LOWEST VALUE       Lowest Value       0,00       Inventory Value (Calculated)         31.12.2020       70200       Scharnier       1.631       STÜCK       CKL LOWEST VALUE       Lowest Value       0,00       Inventory Value (Calculated)         31.12.2020       70200       Scharnier       1.631       STÜCK       CKL LOWEST VALUE       Lowest Value       0,00       Inventory Value (Calculated)         31.12.2020       70200       Scharnier       1.631       STÜCK       CKL RANGE       Range       -1.435,28       Inventory Value (Calculated)         31.12.2020       70200       Scharnier       1.631       STÜCK       CKL RANGE       Range       -1.435,28       Inventory Value (Revalued)         31.12.2020       70200       Scharnier       1.631       STÜCK       CKL RANGE       Range-Peri       -1.614,69         31.12.2020       70200       Scharnier       1.631       STÜCK       CKL RANGE       Range-Peri       -1.614,69         31.12.2020       70200       Scharnier       1.631                                                                                                    |                   |
| 31.12.2020       70200       Scharnier       1.631       STÜCK       CKL LOWEST VALUE       Lowest Value       0,00       Inventory Value (Calculate Unit Cost Calculate Unit Cost Calc |                   |
| 31.12.2020     70200     Schamier     1.631     STÜCK     CKL LOWEST VALUE     Lowest Value     0,00     Unit Cost (Calculated)<br>Inventory Value (Unit Cost<br>31.12.2020     1.70200     Schamier     1.631     STÜCK     CKL LOWEST VALUE     Lowest Value     0,00     Unit Cost (Calculated)<br>Inventory Value (Unit Cost<br>31.12.2020     1.70200     Schamier     1.631     STÜCK     CKL RANGE     Range     -1.435,28       31.12.2020     70200     Schamier     1.631     STÜCK     CKL RANGE     Range-Peri     -1.614,69       31.12.2020     70200     Schamier     1.631     STÜCK     CKL RANGE     Range-Peri     -1.614,69       31.12.2020     70200     Schamier     1.631     STÜCK     CKL RANGE     Range-Peri     -1.614,69       31.12.2020     70200     Schamier     1.631     STÜCK     CKL RANGE     Range-Peri     -1.614,69       31.12.2020     70200     Schamier     1.631     STÜCK     CKL RANGE     Range-Peri     -1.614,69                                                                                                    | 1.79-             |
| 31.12.2020       70200       Scharnier       1.631       STÜCK       CKL LOWEST VALUE       Lowest Value       0,00       Unit Cost (Unit Cost Basis)         31.12.2020       ? 70200       Scharnier       1.631       STÜCK       CKL RANGE       Range       -1.435,28       Inventory Value (Revalued)         31.12.2020       70200       Scharnier       1.631       STÜCK       CKL RANGE PERIOD       Range-Peri       -1.614,69         31.12.2020       70200       Scharnier       1.631       STÜCK       CKL RANGE PERIOD       Range-Peri       -1.614,69         31.12.2020       70200       Scharnier       1.631       STÜCK       Specific       -1.435,28       RANGE         Period       Number of Periods       Number of Periods       Number of Periods       Number of Periods       Number of Periods         Value first       Item Ledger Entry Type Fill       Item Ledger Entry Type Fill       Value In Eator       Value In Eator                                                                                                    | a                 |
| 31.12.2020       ? 70200       Scharnier       1.631       STÜCK       CKL RANGE       Range       -1.435,28       Inventory Value (Revalued)         31.12.2020       70200       Scharnier       1.631       STÜCK       CKL RANGE PERIOD       Range-Peri       -1.614,69         31.12.2020       70200       Scharnier       1.631       STÜCK       Specific       -1.435,28       RANGE         91.12.2020       70200       Scharnier       1.631       STÜCK       Specific       -1.435,28       Period         Number of Periods       Item Ledger Entry Type Fill       Item Ledger Entry Type Fill       Item Ledger Entry Type Fill       Valuation Factor                                                                                                    |                   |
| 31.12.2020       70200       Scharnier       1.631       STÜCK       CKL RANGE PERIOD       Range-Peri       -1.614.69         31.12.2020       70200       Scharnier       1.631       STÜCK       Specific       -1.435,28       RANGE         Period       Number of Periods       Item Ledger Entry Type Fill       Item Ledger Entry Type Fill       Item Ledger Entry Type Fill                                                                                                    | 358               |
| 31.12.2020     70200     Scharnier     1.631     STÜCK     Specific     -1.435,28     Pariod       Number of Periods<br>Item Ledger Entry Type Fil<br>Item Ledger Entry Type Fil<br>Valuation Factor     Number of Periods     Item Ledger Entry Type Fil<br>Valuation Factor                                                                                                    | (                 |
| Period<br>Number of Periods<br>Item Ledger Entry Type Fil<br>Item Ledger Entry Type Fil<br>Valuation Factor                                                                                                    |                   |
| Number of Periods<br>Item Ledger Entry Type Fil<br>Item Ledger Entry Type Fil<br>Valuation Factor                                                                                                    |                   |
| Item Ledger Entry Type Fil<br>Valuation Factor                                                                                                    | <>Tran            |
| valuation ractor                                                                                                    | ·                 |
| Startino Value                                                                                                    |                   |
| Ending Value                                                                                                    | 9.                |
| Period Incoming Entry                                                                                                    |                   |
| Ending Value<br>Ending Value<br>Period Incoming Entry<br>Scrap Value                                                                                                    |                   |
| Inventory on Posting Date                                                                                                    |                   |

A new line is then generated with the Valuation Value of the previously selected Line (-1435,28  $\in$ ).

#### 5.3. Reports and analysis options

With the help of the **Item Valuation Analysis Report** you can create individual Analysis. You can, for example, show the recently valuated and calculated Inventory Value, as well as filter them by different criteria. On top of that before posting the new Inventory Value a Simulation/Earnings Preview can be created. Depending on the outcome you can change an Item Value using a User Specific Valuation, allowing you complete control.

Afterwards you should define an Analysis Report. All you need to do is set a Name for it and Define the different Dimensions for the Columns and Lines.

| Analy         | ysis Report Item Val | uation | Work Da   | ate: 27.01.2022 |                      |       |                    | √ Saved      |        | ď  |  |
|---------------|----------------------|--------|-----------|-----------------|----------------------|-------|--------------------|--------------|--------|----|--|
| Q             | Search + New         | ₽      | Edit List | 📋 Delete        | 朦 Edit Analysis Repo | ort   | Open in Excel      |              |        | 7  |  |
|               | Name †               |        | Descripti | ion             |                      | Show  | as Lines           | Show as Colu | umns   |    |  |
|               | IPG                  | 1.1    | Inventor  | ry Posting Grou | qu                   | Inven | tory Posting Group | Valuation C  | onditi | on |  |
| $\rightarrow$ |                      |        |           |                 |                      |       | / /                |              |        |    |  |

The Dimensions you select are the default values you will see when running this Analysis Report. In the Matrix Window you can define certain filters like Date, Item, Valuation Condition etc. This allows you to created individual Reports that can be changed by many criteria.

In the Matrix Window you can select to show the valid Values of the **Item Valuation Plan Entries** or the **Item Valuation Entries**. The selection is made in the *Valuation Entry Type* field. The Field *Remove Valid Value Filter (Detail Columns)* can only be activate with Columns set on *Valuation Condition*. If set the Matrix will show all Values (Valid or not) allowing you to see the differences between Valuation Conditions.

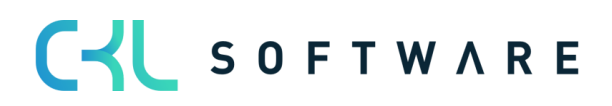

#### Page 37 from 38

| Gene                         | eral                                       |             |                                                             |              |                                               |                                                          |                                                             |                                            |                                           |                 |                                                  |                                              |      |  |
|------------------------------|--------------------------------------------|-------------|-------------------------------------------------------------|--------------|-----------------------------------------------|----------------------------------------------------------|-------------------------------------------------------------|--------------------------------------------|-------------------------------------------|-----------------|--------------------------------------------------|----------------------------------------------|------|--|
| Analys                       | sis Report Nar                             | me          |                                                             | LAGERBUC     | ΉU                                            |                                                          |                                                             | View by                                    |                                           | Day             |                                                  |                                              |      |  |
|                              |                                            | inic        |                                                             | Laurata au f | Destine Cours                                 |                                                          |                                                             | Deversion Control                          |                                           | Nees            |                                                  |                                              |      |  |
| now                          | as Lines                                   |             |                                                             | Inventory F  | Posting Group                                 |                                                          |                                                             | Rounding Factor                            |                                           | None            |                                                  |                                              |      |  |
| show                         | as Columns                                 |             |                                                             | Valuation (  | Condition                                     |                                                          | Show Column Name                                            |                                            |                                           |                 |                                                  |                                              |      |  |
| show                         | Value ac                                   |             |                                                             | Valuation A  | Amount                                        |                                                          | Remove Valid Value-Filter (Detail Columns)                  |                                            |                                           |                 |                                                  |                                              |      |  |
|                              | value as                                   |             |                                                             |              |                                               |                                                          |                                                             |                                            |                                           |                 |                                                  |                                              |      |  |
| /aluat                       | ation Entry Typ                            | pe -        |                                                             | Item Valua   | ition Entry                                   |                                                          | ~                                                           |                                            |                                           | _               |                                                  |                                              |      |  |
| /aluat                       | value as one strong transmission Entry Typ | pe ·        | -Matrix                                                     | Item Valua   | ition Entry                                   | Inventory Value                                          | Inventory Value                                             | Ane structure                              | Exchange rate                             | Evolution Data  | Leaving Procedure                                | Leaving Procedure                            | Loca |  |
| /aluat<br>tem \<br>c<br>→ FI | Ition Entry Typ Val. Analysis F            | pe · · Rep. | -Matrix<br>Name<br>Ferrin gestellte Artil                   | Item Valua   | ition Entry<br>Valuation Amount               | Inventory Value<br>(Revalued)<br>53 469 43               | Inventory Value<br>(Calculated)<br>102 933 49               | Age structure                              | Exchange rate<br>comparison               | Expiration Date | Leaving Procedure<br>by periods                  | Leaving Procedure                            | Loca |  |
| /aluat<br>tem \<br>⊂<br>FI   | Val. Analysis F<br>Code<br>EETIG<br>ROHMAT | Rep.        | -Matrix<br>Name<br>Fertig gestellte Artii<br>Rohmaterialien | Item Valua   | valuation Amount<br>-49.464,06<br>-282.708,40 | Inventory Value<br>(Revalued)<br>53.469,43<br>482.172,02 | Inventory Value<br>(Calculated)<br>102.933,49<br>764.880,42 | Age structure<br>-49.464,06<br>-270.676,04 | Exchange rate<br>comparison<br>–<br>-0,01 | Expiration Date | Leaving Procedure<br>by periods<br>-<br>7.002,00 | Leaving Procedure<br>-5.168,57<br>-23.845,62 | Loca |  |

The **Calculate Inventory Value incl. Item Valuation** report can be used to output the current inventory value with the posted valuation amounts of the Valuation.

This is especially helpful if the valuation was posted without impact to the unit cost.

| Calcul      | ate Inventory                     | Value       | e incl.  | Item  |          |               |          |          |          |                    | D                        | onnerstag, 14.      | Januar 2021<br>Page 2 / 7<br>ADMIN |
|-------------|-----------------------------------|-------------|----------|-------|----------|---------------|----------|----------|----------|--------------------|--------------------------|---------------------|------------------------------------|
| CKONOS INCO | anacional ecu.                    |             |          |       |          |               |          |          |          |                    |                          |                     |                                    |
|             |                                   |             |          |       |          |               |          |          |          |                    |                          |                     |                                    |
|             |                                   |             |          |       |          |               |          |          |          |                    |                          |                     |                                    |
| Inventory P | osting Group Name                 |             | As of    |       | Increase | s (LCY)       | Decrease | s (LCY)  | As of 3  | 1.12.22            |                          | As of 3             | 1.12.22                            |
| Item No.    | Description                       | Base<br>UOM | Quantity | Value | Quantity | Value         | Quantity | Value    | Quantity | Value              | Cost<br>Posted to<br>G/L | Valuation<br>Amount | Valuation<br>Amount<br>Posted to   |
| FINISHED    |                                   |             |          |       |          |               |          |          |          |                    |                          |                     |                                    |
| 1100        | Front Wheel                       | PCS         | 0        | 0,00  | 200      | 25.934,2      | 48       | 6.224,22 | 152,00   | 19.709,9<br>8      | 25.934,20                | -<br>15.767,99      | -<br>15.767,99                     |
| 1110        | Rim                               | PCS         | 0        | 0,00  | 400      | 420,00        |          |          | 400,00   | 420,00             | 420,00                   | -42,00              | -42,00                             |
| 1150        | Front Hub                         | PCS         | 0        | 0,00  | 200      | 2.488,20      |          |          | 200,00   | 2.488,20           | 2.488,20                 | -248,82             | -248,82                            |
| 1200        | Back Wheel                        | PCS         | 0        | 0,00  | 200      | 25.936,3<br>0 | 48       | 6.224,71 | 152,00   | 19.711,5<br>9      | 25.936,30                | 15.769,27           | 15.769,27                          |
| 1250        | Back Hub                          | PCS         | 0        | 0,00  | 200      | 2.490,30      |          |          | 200,00   | 2.490,30           | 2.490,30                 | -249,03             | -249,03                            |
| 1300        | Chain Assy                        | PCS         | 0        | 0,00  | 200      | 2.631,30      | 48       | 631,51   | 152,00   | 1.999,79           | 2.631,30                 | -1.599,83           | -1.599,83                          |
| 1310        | Chain                             | PCS         | 0        | 0,00  | 100      | 199,00        |          |          | 100,00   | 199,00             | 199,00                   | -19,90              | -19,90                             |
| 1700        | Brake                             | PCS         | 0        | 0,00  | 200      | 1.953,00      | 48       | 468,73   | 152,00   | 1.484,27           | 1.953,00                 | -1.187,42           | -1.187,42                          |
| 1710        | Hand rear wheel Brake             | PCS         | 0        | 0,00  | 200      | 900,00        |          |          | 200,00   | 900,00             | 900,00                   | -90,00              | -90,00                             |
| 1924-W      | CHAMONIX Base Storage             | PCS         | 0        | 0,00  | 26       | 2.124,20      |          |          | 26,00    | 2.124,20           | 490,20                   | -132,62             | -132,62                            |
| 1928-W      | ST.MORITZ Storage<br>Unit/Drawers | PCS         | 0        | 0,00  | 69       | 13.241,1      | 1        | 191,90   | 68,00    | 13.049,2<br>0      | 1.535,20                 | 0,00                | 0,00                               |
| 1952-W      | OSLO Storage                      | PCS         | 0        | 0,00  | 17       | 1.591,20      | 1        | 93,60    | 16,00    | 1.497,60           | 374,40                   | 0,00                | 0,00                               |
| 1964-W      | INNSBRUCK Storage<br>Unit/G.Door  | PCS         | 0        | 0,00  | 68       | 11.655,2      | 12       | 2.056,80 | 56,00    | 9.598,40           | 1.885,40                 | 0,00                | 0,00                               |
| 1968-W      | GRENOBLE Whiteboard,<br>red       | PCS         | 0        | 0,00  | -20      | 14.172,0      | 2        | 1.417,20 | -22,00   | 15.589,2           | 14.172,00                | 0,00                | 0,00                               |
| 1972-W      | SAPPORO Whiteboard,               | PCS         | 0        | 0,00  | 11       | 7.794,60      |          |          | 11,00    | 7.794,60           | 7.794,60                 | -779,46             | -779,46                            |
| 1976-W      | INNSBRUCK Storage<br>Unit/W.Door  | PCS         | 0        | 0,00  | 9        | 1.355,40      | 108,4752 | 16.336,3 | -99,48   | -<br>14.980,9<br>5 | 1.355,40                 | 0,00                | 0,00                               |
| 1984-W      | SARAJEVO Whiteboard,              | PCS         | 0        | 0,00  | 10       | 7.086,00      | 10       | 7.086,00 | 0,00     | 0,00               | 7.086,00                 | 0,00                | 0,00                               |
| 1988-W      | CALGARY Whiteboard,<br>yellow     | PCS         | 0        | 0,00  | 27       | 19.132,2      | 1        | 708,60   | 26,00    | 18.423,6           | 19.132,20                | -5.810,52           | -5.810,52                          |
| 1992-W      | ALBERTVILLE                       | PCS         | 0        | 0,00  | 11       | 7.794,60      | 1        | 708,60   | 10,00    | 7.086,00           | 7.794,60                 | 0,00                | 0,00                               |
| 766BC-A     | CONTOSO Conference                | PCS         | 0        | 0,00  | 2        | 7.037,20      | 2        | 7.037,20 | 0,00     | 0,00               | 7.037,20                 | 0,00                | 0,00                               |
| 766BC-B     | CONTOSO Office System             | PCS         | 0        | 0,00  | 5        | 6.230,50      |          |          | 5,00     | 6.230,50           | 6.230,50                 | -623,05             | -623,05                            |

The information contained in this document represents the current view of CKL Software GmbH on the issues discussed as of the date of publication. Because CKL Software must respond to changing market conditions, this document should not be interpreted to be a commitment on the part of CKL Software, and CKL Software cannot guarantee the accuracy of any information presented after the date of publication.

This paper is for informational purposes only. CKL SOFTWARE MAKES NO WARRANTIES, EXPRESS, IMPLIED, OR STATUTORY, AS TO THE INFORMATION IN THIS DOCUMENT.

Complying with all applicable copyright laws is the responsibility of the user. Without limiting the rights under copyright, no part of this document may be reproduced, stored in, or introduced into a retrieval system, or transmitted in any form or by any means (electronic, mechanical, photocopying, recording, or otherwise), or for any purpose, without the express written permission of CKL Software.

CKL Software may have patents, patent applications, trademarks, copyrights, or other intellectual property rights covering subject matter in this document.

© 2021 CKL Software GmbH. All rights reserved.

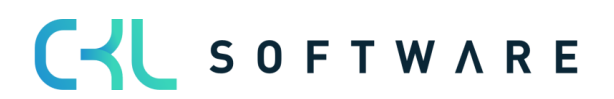